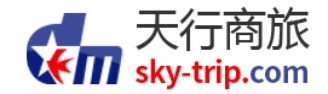

## 天行商旅 商旅服务使用手册 ——电脑版

DongMei Online Corporate Travel Service Manual—PC

WELCOME http://home.sky-trip.com/

掌握您的商务旅行 Simplify your business travel!

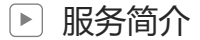

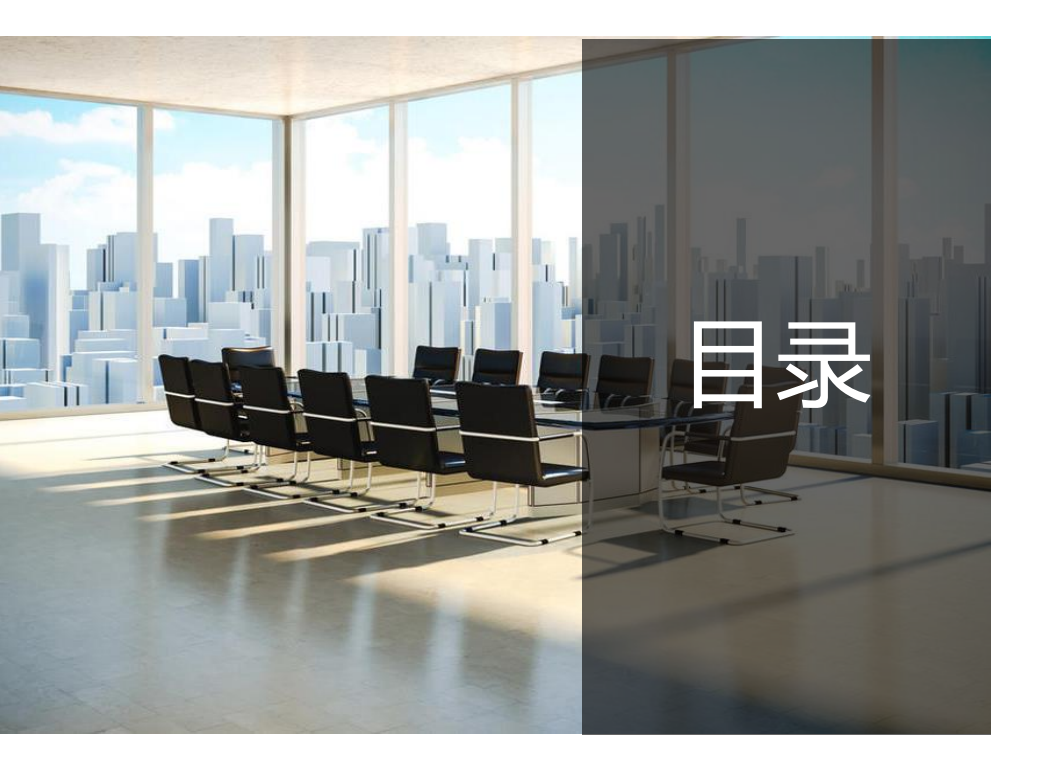

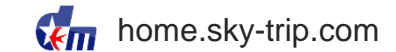

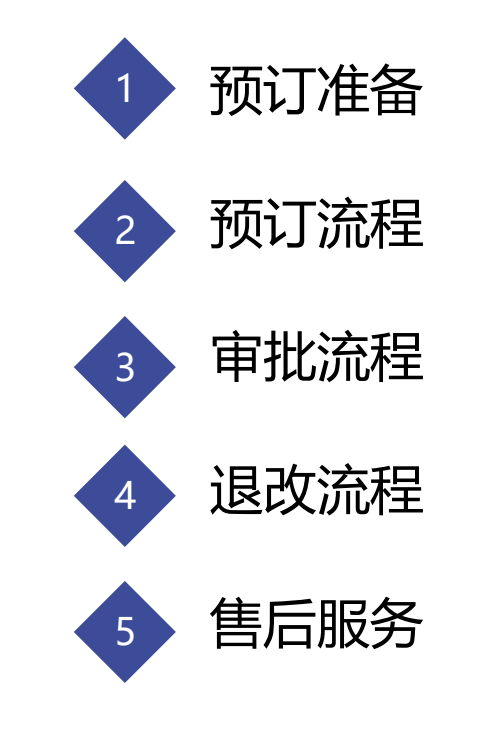

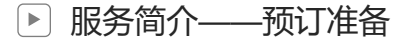

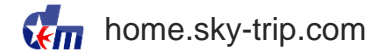

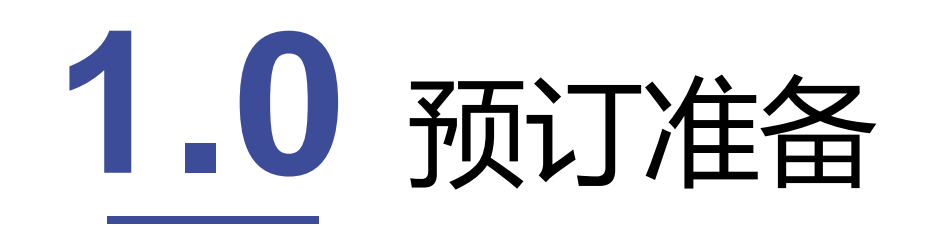

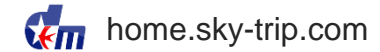

### http://home.sky-trip.com/, 天行商旅首页【下载中心】可扫二维码下载客户端APP【天行商旅】

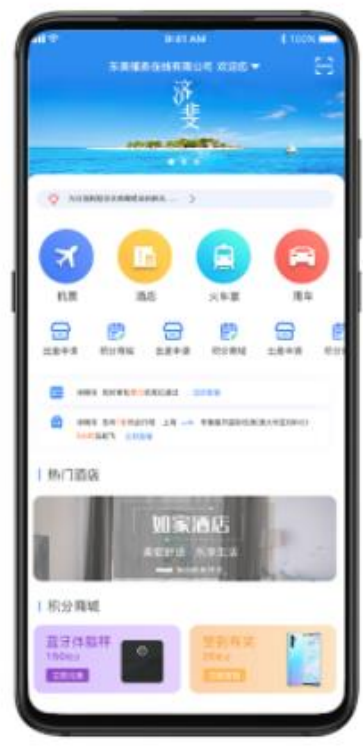

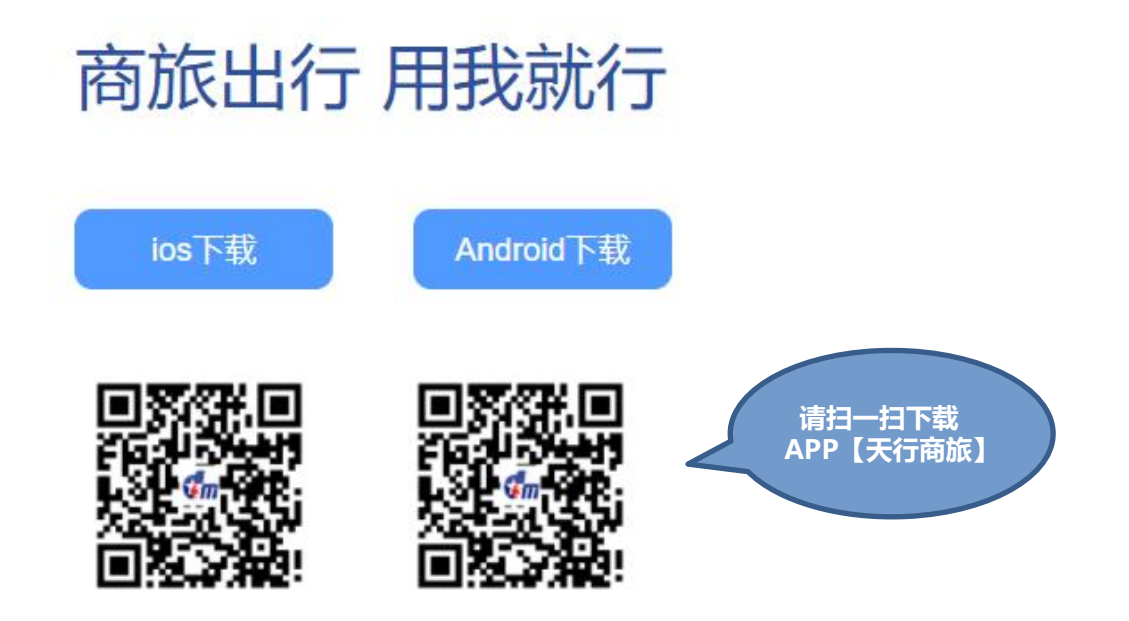

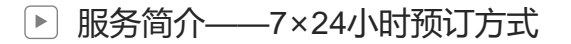

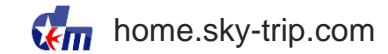

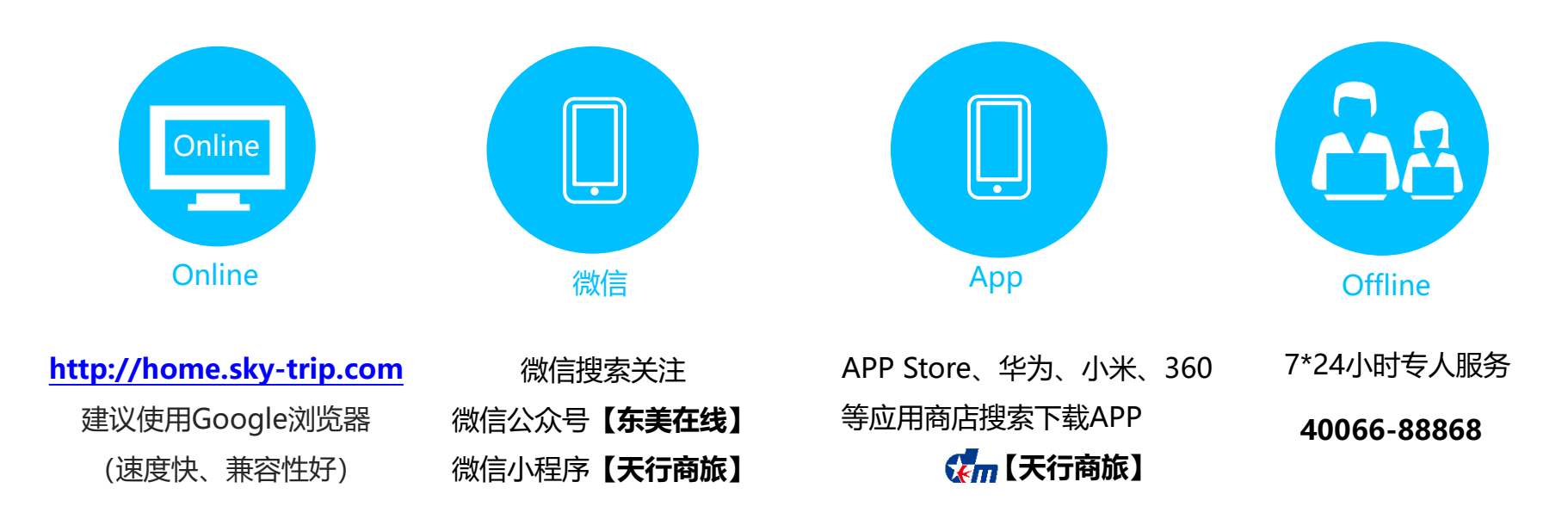

#### ▶ 服务简介——东美在线天行商旅PC端登录界面

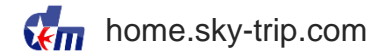

#### > 首次登录,提示用户维护或确认证件信息和修改密码

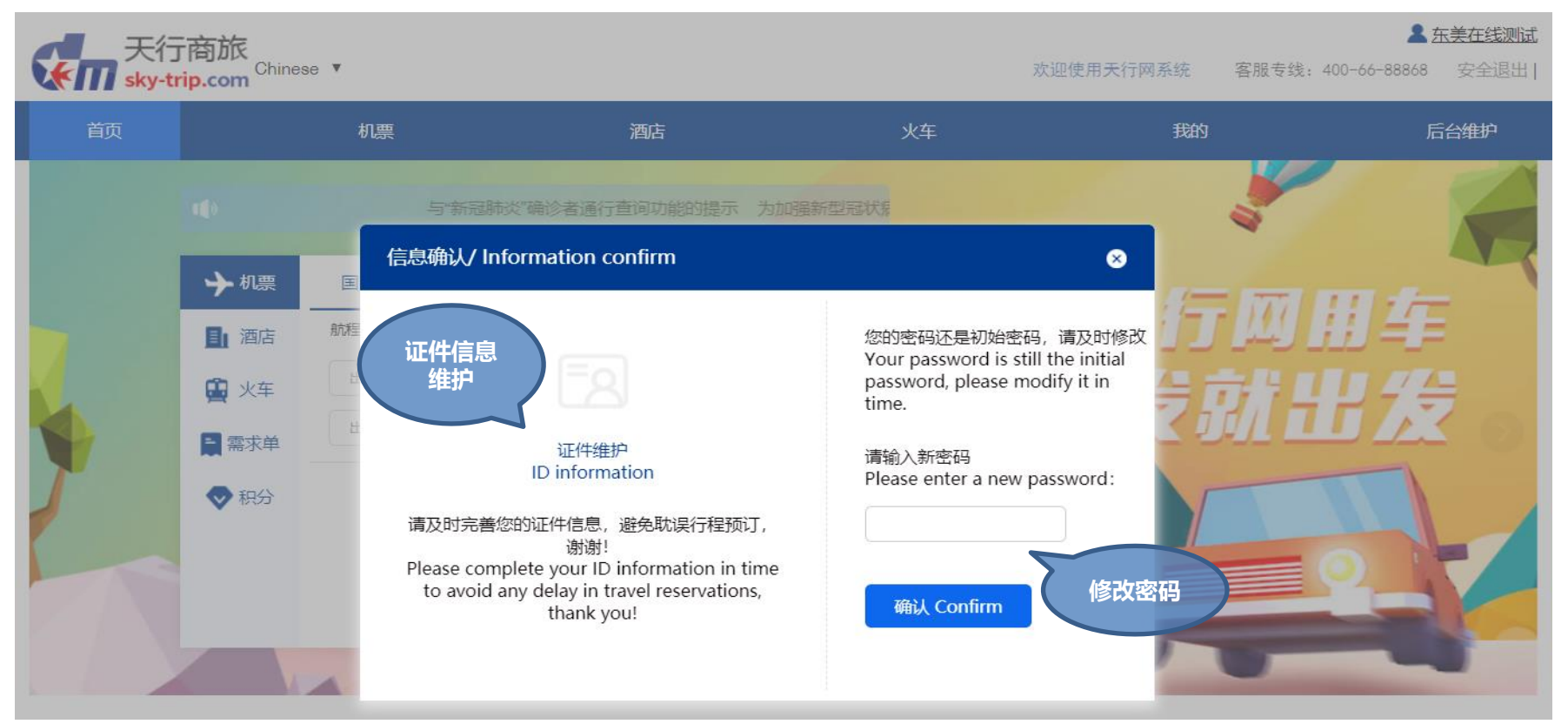

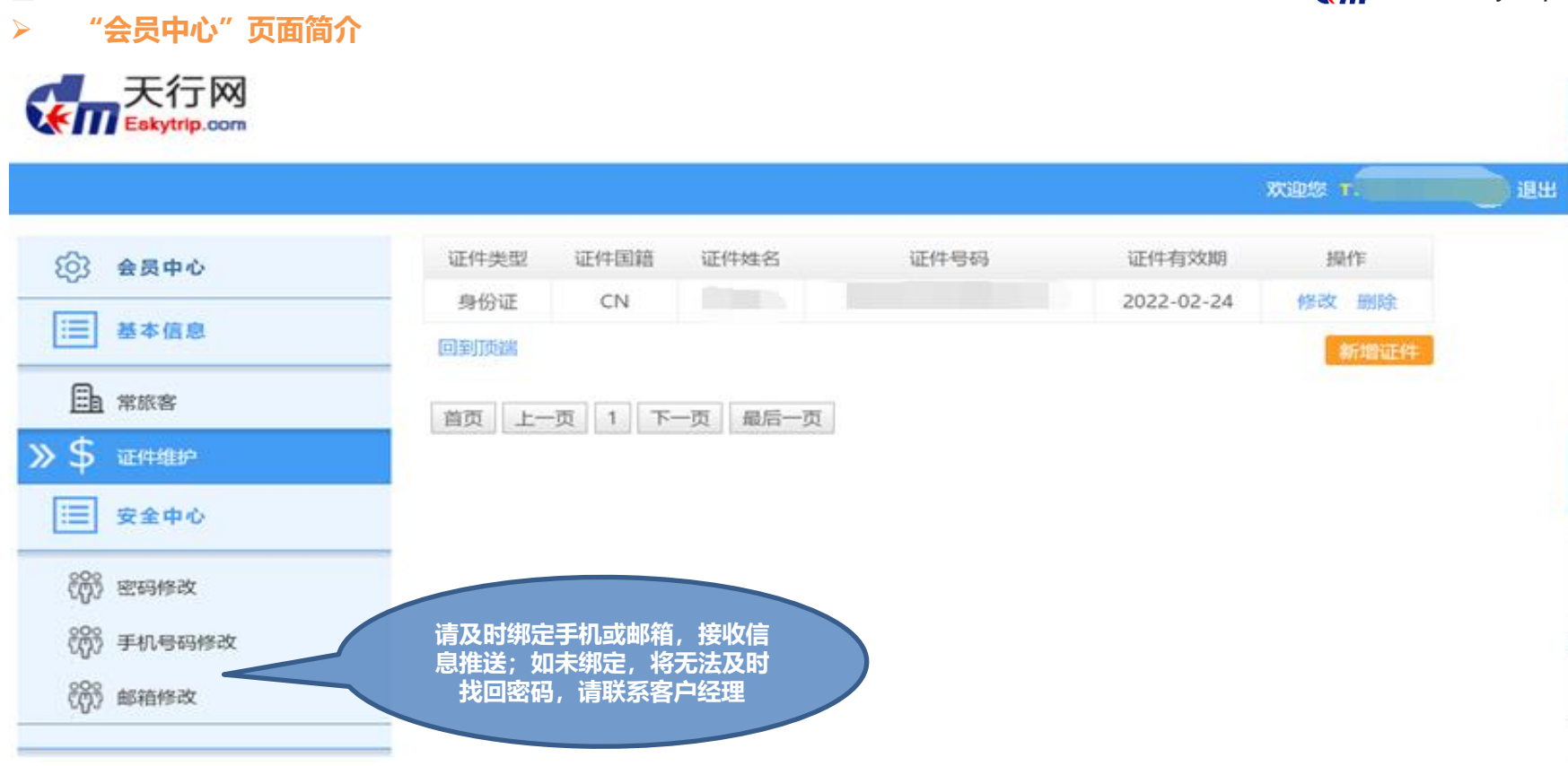

服务简介——东美在线天行商旅PC端会员中心

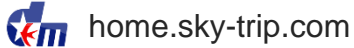

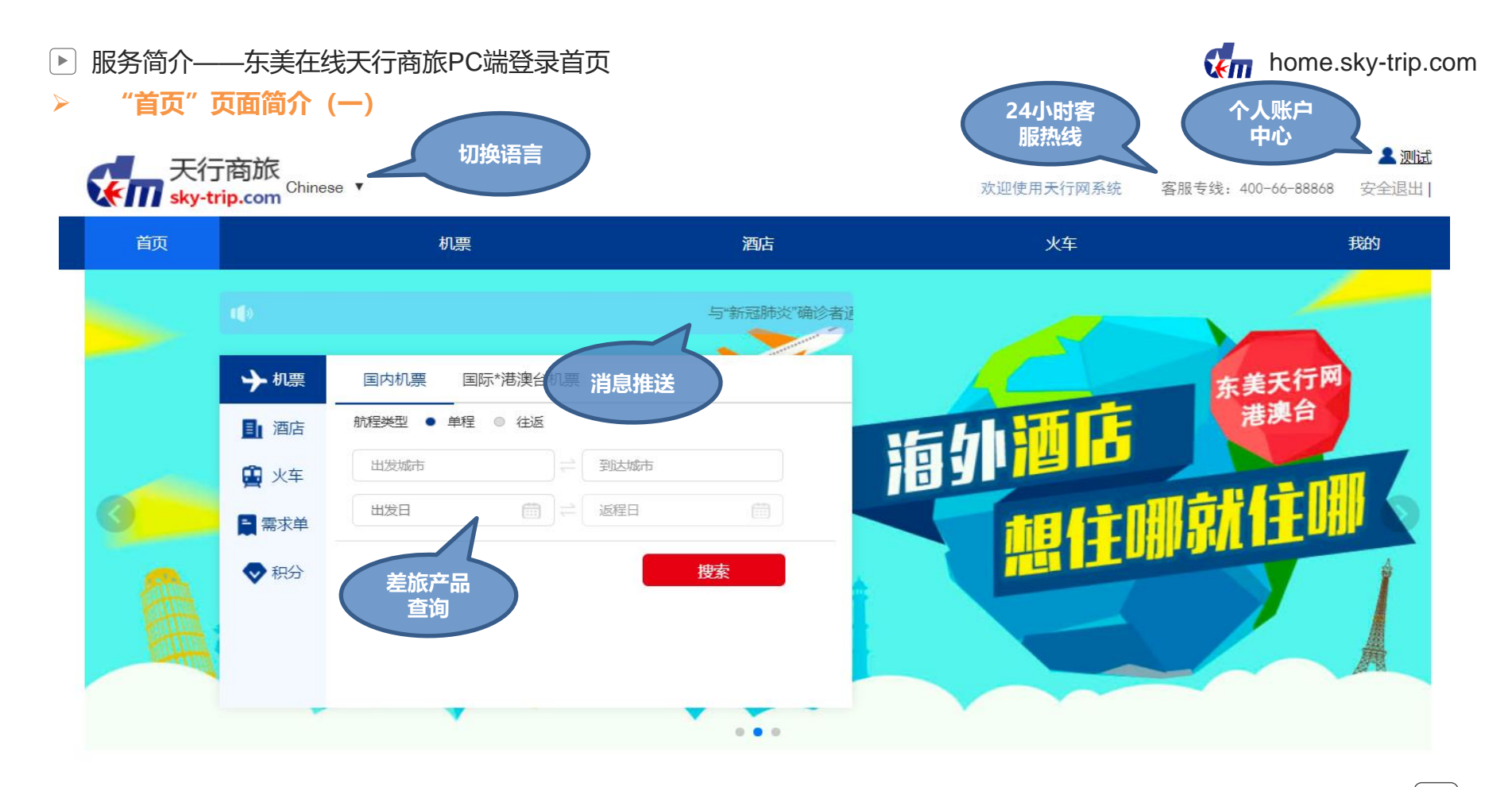

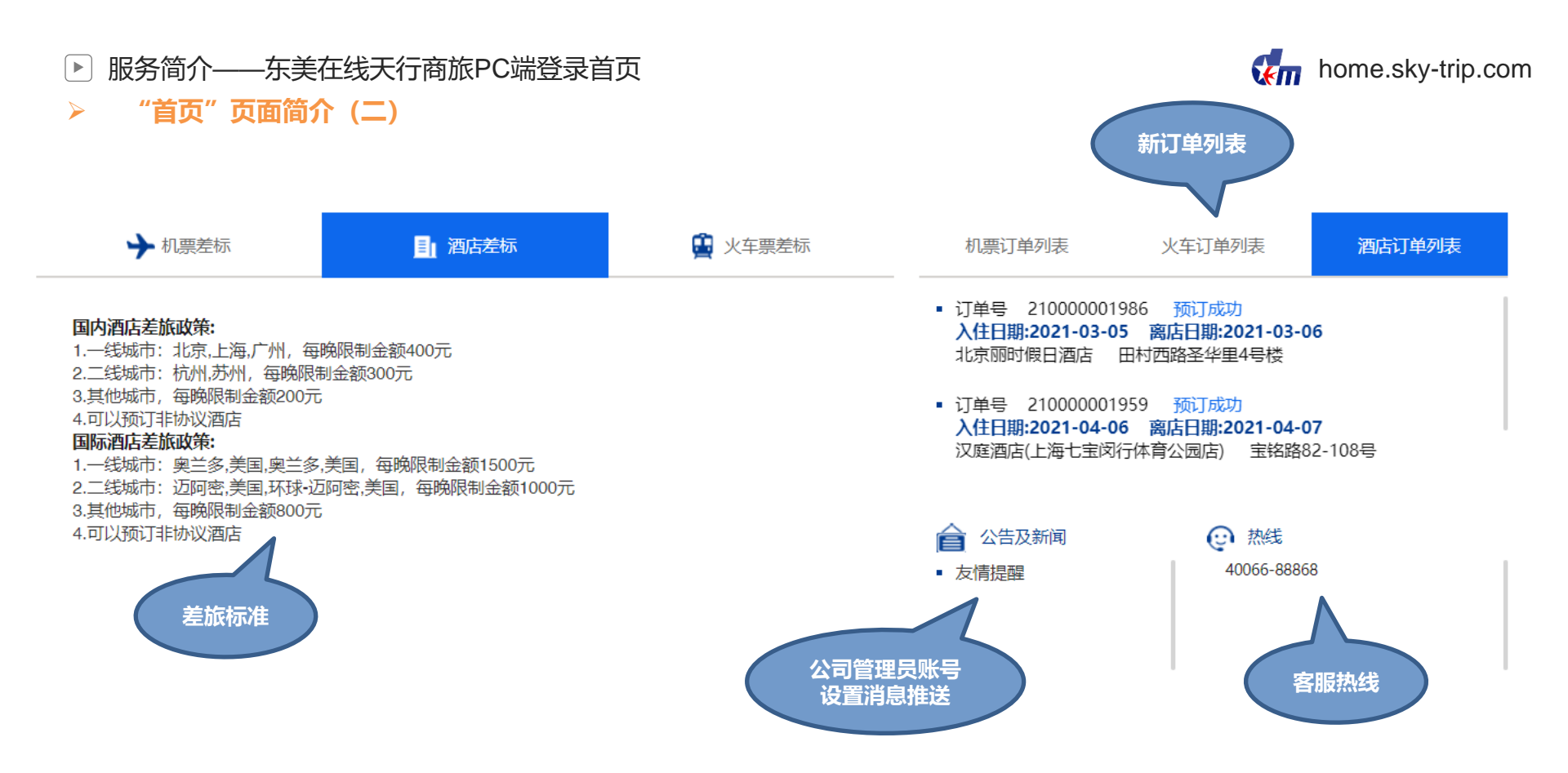

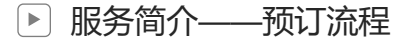

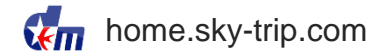

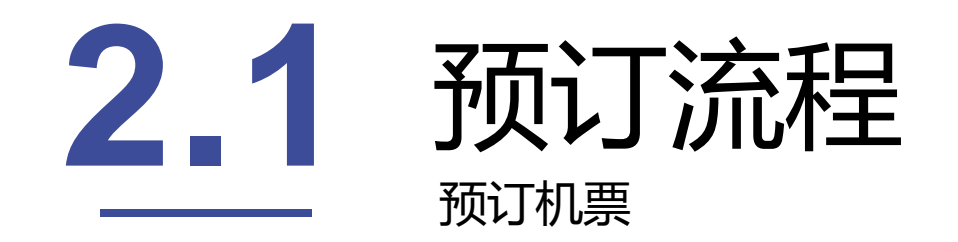

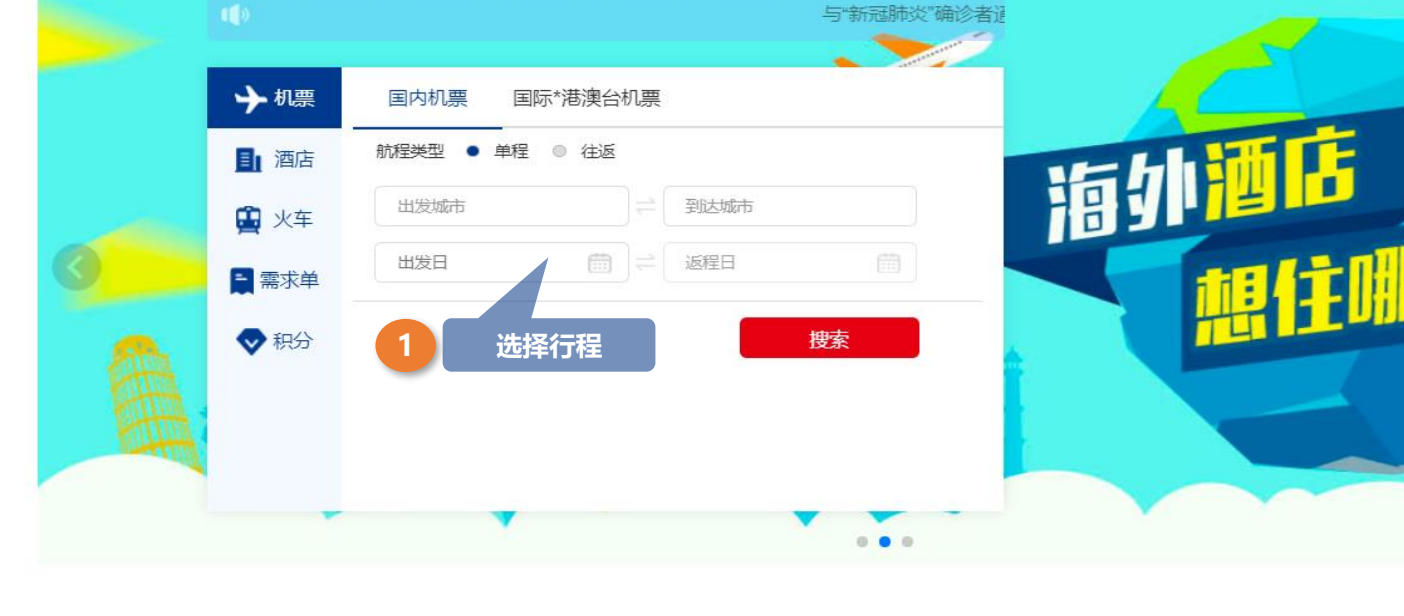

酒店

### kome.sky-trip.com

客服专线: 400-66-88868

东美天行网

T EUH

港澳台

欢迎使用天行网系统

火车

▲ 测试

安全退出

我的

### ▶ 服务简介——Online预订机票流程

天行商旅 sky-trip.com Chinese ▼

首页

> 进入首页,选择预订内容,可选择国内或国际\*港澳台机票

机票

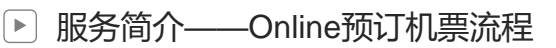

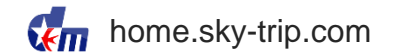

航班列表页  $\geq$ 

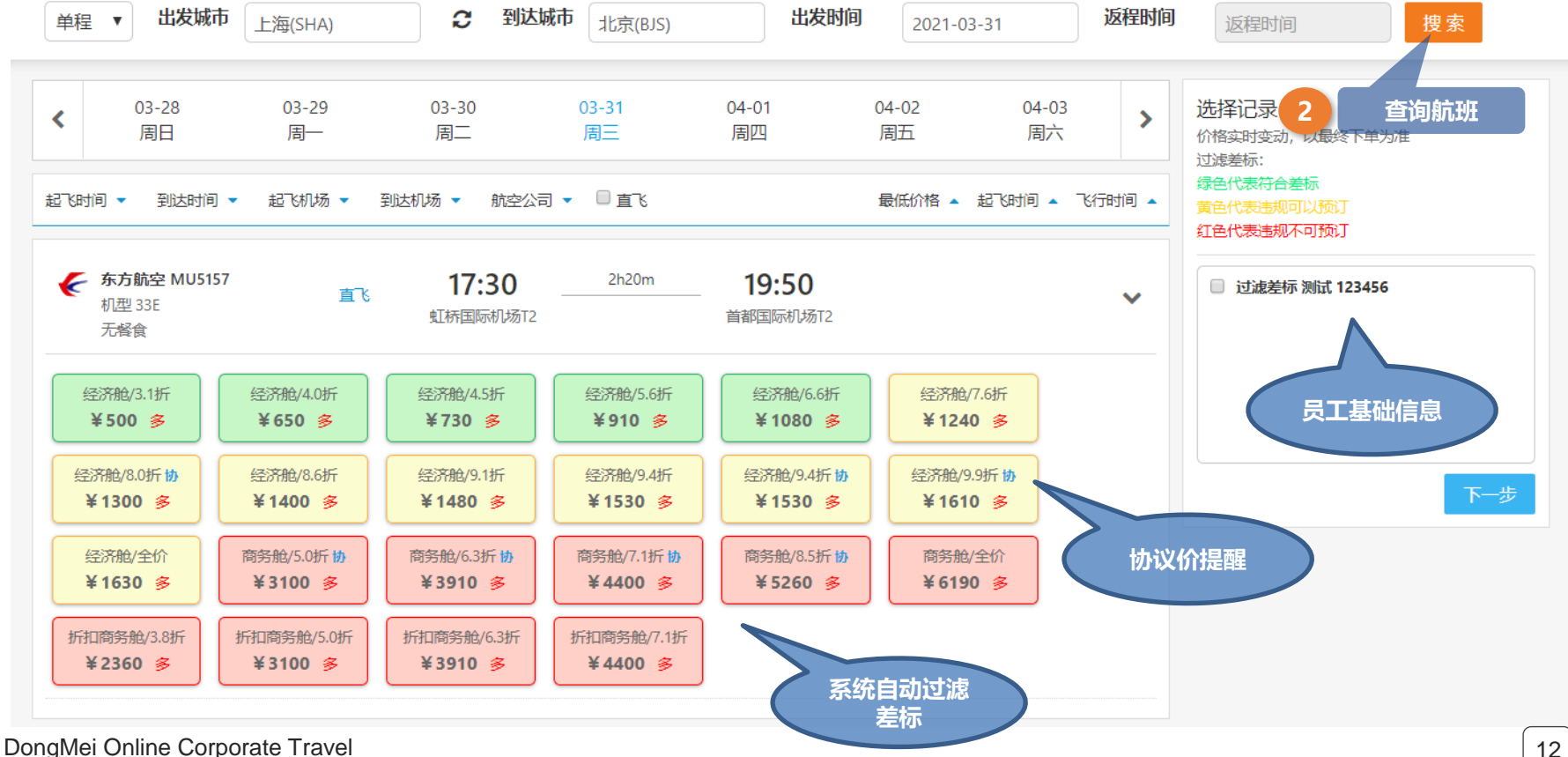

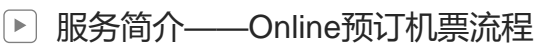

home.sky-trip.com

> 航班预订页

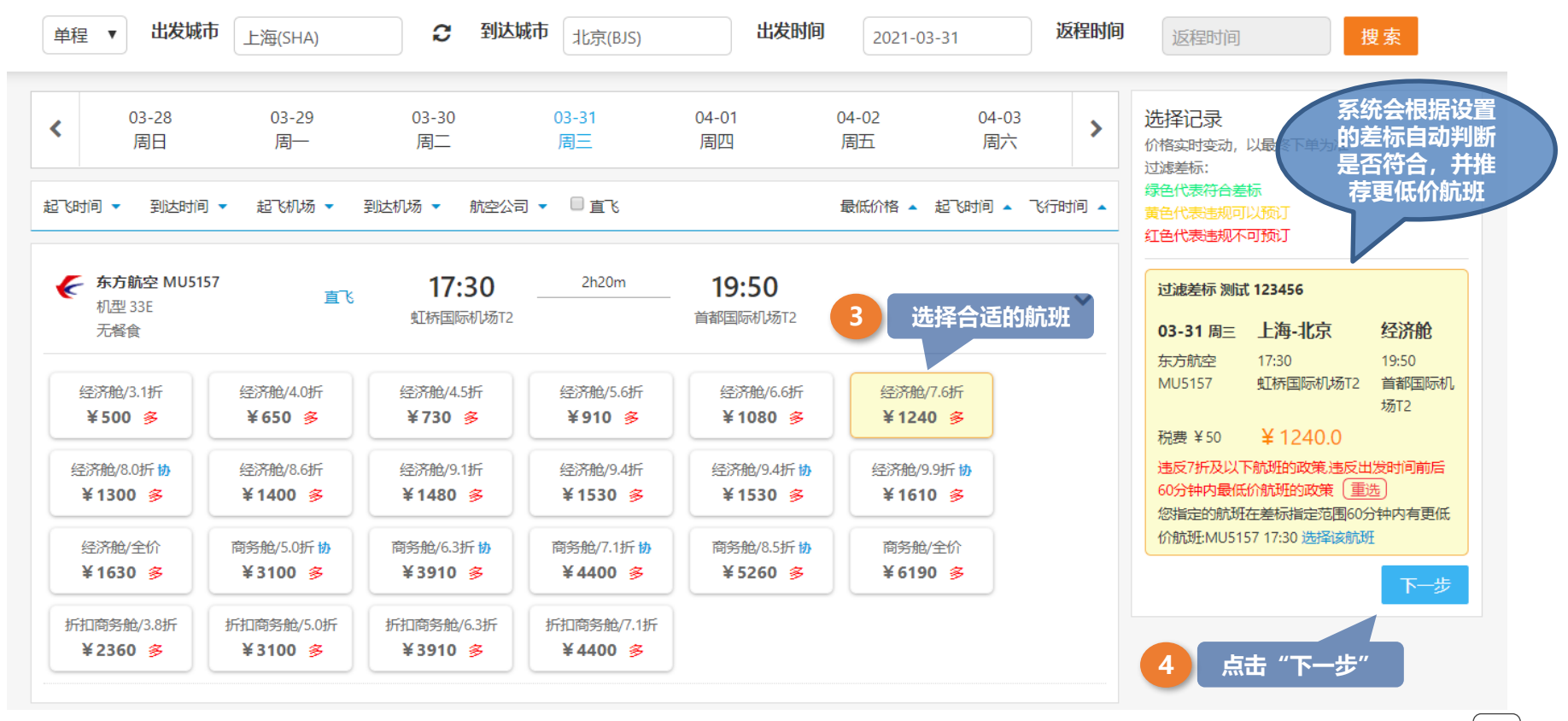

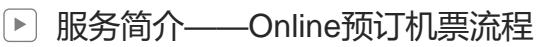

home.sky-trip.com

> 航班预订页

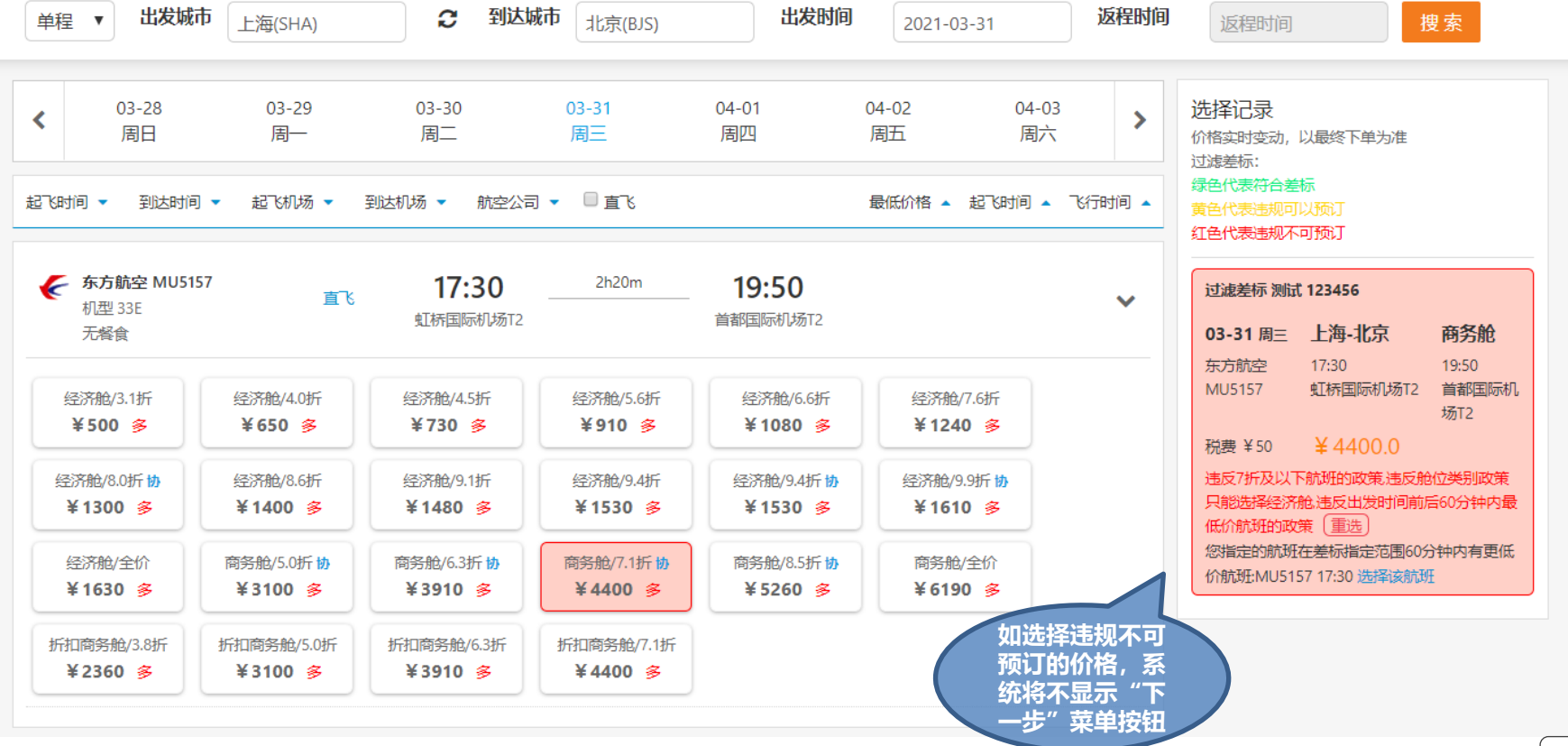

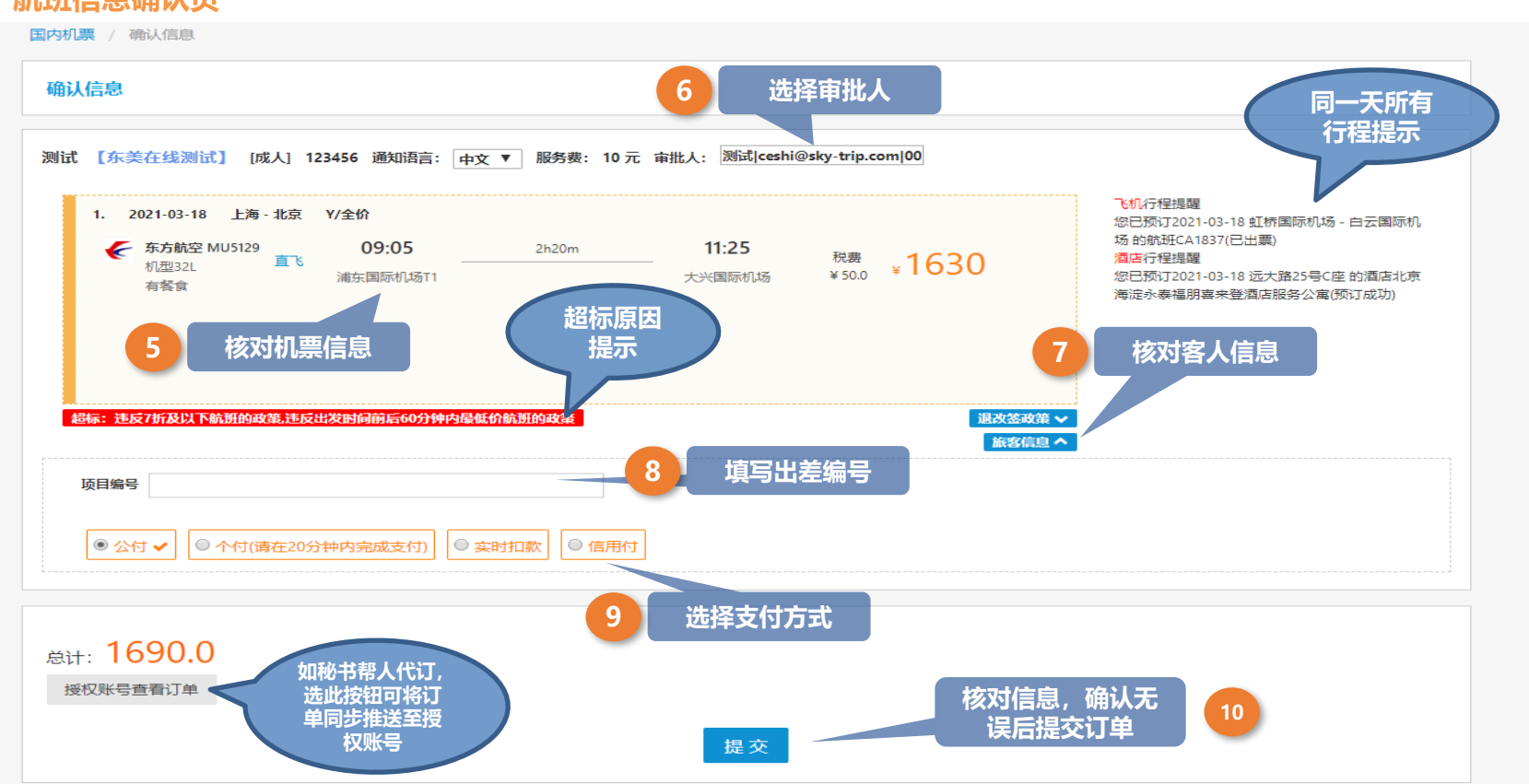

DongMei Online Corporate Travel

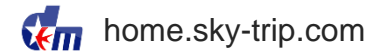

服务简介——Online预订机票流程

> 航班信息确认页

| <ul> <li>服务简介——</li> <li>航班信息确如</li> </ul>                                                                                            | -Online预订机票<br><mark>认页</mark>                                                   | 流程                          |                          |            |              |                            | kome.sky-trip.com |
|----------------------------------------------------------------------------------------------------|----------------------------------------------------------------------------------|-----------------------------|--------------------------|------------|--------------|----------------------------|-------------------|
| 超标: 违反7折及以下航班台<br>退改签内容 航班起飞前4-4<br>航班起飞前48-168 小时,收口<br>航班起飞前168 小时,收取55<br>航班起飞前,收取20%的退票<br>当客票全部未使用,未使用<br>时,累加差额和变更费用。<br>变更退票收费 | 9政策,违反出发时间前后60<br>8 小时,收取10%的退票费;<br>取5%的退票费;<br>%的退票费;<br>電费;<br>图的首个航班起飞前4小时(7 | <b>分钟内最低价航空</b><br>不含)到48小时 | <b>州的政策</b><br>(含)变更时,,变 | 更费使用客票全航程票 | 面价5%收取。升舱差额和 | 退改落政策 <b>^</b><br>印变更费同时发生 | 退改签政策             |
|                                                                                                    |                                                                                  |                             |                          |            |              | 旅客信息 ∨                     |                   |
| *证件:                                                                                                    | 身份证                                                                              | 123456                      |                          |            | 测            | 试                          | 客人信息核对            |
| * 超标原因:                                                                                                    | 请选择                                                                              |                             | •                        | □ 其他 其他原   | 因            |                            | 或更改               |
| * 费用类别:                                                                                                    | 因公出差                                                                             |                             | •                        |            |              |                            |                   |
| * 成本中心:                                                                                                    | 测试成本中心                                                                           | □其他                         |                          |            |              |                            |                   |
| * 部门:                                                                                                    | 测试部门                                                                             |                             |                          | □ 其他       |              |                            |                   |
| *联系电话:                                                                                                    | € 13912345678                                                                    |                             |                          |            | 请输入其它号码      |                            |                   |
| 联系邮箱:                                                                                                    | 🗹 ceshi@sky-trip.com                                                             |                             |                          |            | 请输入其它邮箱      |                            |                   |
| 保险:                                                                                                    | 🔍 航空意外险(20元)  ?                                                                  | )                           | ◎ 七天交通工具                 | 具意外险(20元)  | ◎ 航空意外险(30テ  | ī.) ?                      |                   |
|                                                                                                    | ○ 七天交通工具意外险(3                                                                    | 10元) ⑦                      | ◎ 航空综合险(4                | 40元) ⑦     | ◎ 不购买        | 预订机票                       |                   |
| 出差单号                                                                                                    | 可按客户需求自定义设置<br>"出差单号"、"项目编号<br>号"等,并且可设置                                         | , 比如记录<br>]" 、" OA单<br>是否必填 |                          |            |              | 同时购买                       | 保险                |

| 机票订单列表                                |                                          |                                          |         |              |      |
|---------------------------------------|------------------------------------------|------------------------------------------|---------|--------------|------|
| 个人中心                                  | 订单状态                                     | 所有  ▼                                    | 订单编号    | 订单编号         |      |
| <u></u>                               | 机票状态                                     | 所有   ▼                                   |         |              |      |
| 机票订单                                  | 预订开始日期                                   | 开始日期                                     | 预订结束日期  | 结束日期         |      |
| <b>.</b>                              | 行程开始日期                                   | 开始日期                                     | 行程结束日期  | 结束日期         |      |
| 火车票订单                                 | 出发城市                                     | 订前担款户 系统白                                | 到达城市    | 到达城市         |      |
| · · · · · · · · · · · · · · · · · · · | 乘客 11                                    | 动脉转至订单列表                                 |         |              |      |
| 间 <b></b> 间                           |                                          |                                          |         |              | 搜索   |
| 用车订单                                  |                                          |                                          |         |              |      |
|                                       | <b>订里编号: 21000</b><br>2021-03-04 13:55:0 | 0001967                                  | 完成      |              | 详情   |
| ④ 签证订单                                | 测试                                       | 5                                        |         |              |      |
|                                       | 2021-03-25 上海                            | →北京 CA1590 08:50                         | 1675.00 | 已出票 退票 改签    |      |
| 其他订单                                  | 订单编号: 21000                              | 0001966                                  | 等待审批    |              | 详情   |
| _                                     | 2021-03-04 13:32:4                       | 0                                        |         |              |      |
| 三 待审任务 (5)                            | 测试                                       | -Ju-= NULF1F7 17-00                      | 555.00  |              |      |
| _0_                                   | 2021-03-31 上海←                           | →北京 MU5157 17:30                         | 555.00  | 顶间000 取消以单   | 洋佳   |
| ○ 已审任务                                | 2021-03-03 16:31:4                       | 1                                        | 可付申加    |              | HIB  |
| elenia                                | 测试                                       |                                          |         | 12 点击查看      | 订单详情 |
| ────────────────────────────────────  | 2021-04-29 北京←-                          | →上海 MU5112 13:00                         | 1345.00 | 预订成功 取消订单    |      |
|                                       | 订单编号: 21000                              | 0001931                                  | 完成      |              | 详情   |
| 王 我的出差甲请                              | 2021-03-03 15:21:2                       | 3                                        |         |              |      |
|                                       | 2021 04 16 上海                            |                                          | 1675.00 |              |      |
|                                       | 2021-04-10 1/4                           | 2010 0C0100 0C0100 2000 2000 2000 2000 2 | 1075.00 | LESSE IX SIZ |      |

服务简介——Online预订机票流程

 $\succ$ 

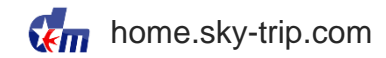

| 服务简介- | ——Online预订机票流程 |
|-------|----------------|
|       |                |

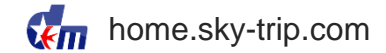

#### > 机票订单详情

| 基础信息       |                            |                                       |                                   |               |                        |                        |                   |                    |                                  |
|------------|----------------------------|---------------------------------------|-----------------------------------|---------------|------------------------|------------------------|-------------------|--------------------|----------------------------------|
| 订单编号       | 21000001967                | 集团名称                                  | 东美在                               | 线             |                        | 公司名称                   | 东美在线测试            | 订单状态               | 完成                               |
| 总金額        | 1675.00                    | 付款方式                                  | 因公-2                              | NH .          |                        | 项目编号                   |                   |                    |                                  |
| 机要 测试(已出票) |                            |                                       |                                   |               |                        |                        |                   |                    |                                  |
| 旅客信息       |                            |                                       |                                   |               |                        |                        |                   |                    |                                  |
| 证件类型信息     | 测试 身份证/123456              |                                       |                                   |               |                        |                        |                   |                    |                                  |
| 旅客/证件姓名    | 测试                         | 登机姓名                                  | 测试                                |               | 联系方式                   | 139****5678            |                   | 邮箱地址               | ceshi@sky-trip.com               |
| 旅客类型       | 成人                         | 常旅客号                                  |                                   |               | 成本中心名称                 | 测试成本中心                 |                   | 成本中心代码             | 001                              |
| 组织架构名称     | 测试部门                       | 违规事项                                  | 违反7折及以下航班的政策,违反;<br>分钟内最低价航班的政策;  | 出发时间前后60      | 违规原因                   | 与客户同行                  |                   | 费用类别               | 因公出差                             |
| 机震信息       |                            |                                       | 20 THE DESCRIPTION AND ADDRESS OF |               |                        |                        |                   |                    |                                  |
| 行程信息       | 2021年03月25日 (周             | ]四) CA1590 经济舱 < 上海>SHA               | A 虹桥国际机场 (T2) < 北京>PEK 首          | 都国际机场 (T3)    | 2021-03-25 08:50 ← →20 | 21-03-25 11:15   机型333 | 直飞                |                    |                                  |
| 机票状态       | 已出票                        |                                       | 预订时间                              | 2021-03       | 3-04 13:55:05          |                        | 出票时间              | 2021-03-0          | 4 13:56:06                       |
| 票号         | 781-9000009391             |                                       | 承运人                               | 国际航空          | 24                     |                        | 机票类型              | 国内机票               |                                  |
| 退改签政策      | 航班起飞前4-336 小<br>费同时发生时,累加: | 时,收取10%的退票费;\n航班起飞;<br>差额和变更费用。\n改退收费 | 前336-720 小时,收取5%的退票费;\n航          | ü班起飞前720 小    | 时,收取0元的退票费;\n航班        | 起飞前,收取20%的退票费;\ni      | 当客票全部未使用,未使用的首个航班 | 起飞前4小时(含)到720小时(不会 | 含)变更时,,变更费使用客票全航程票面价5%收取。升舱差额和变更 |
| 票价信息       |                            |                                       |                                   |               |                        |                        |                   |                    |                                  |
| 票面价        |                            | 税费                                    |                                   |               | 服务费                    |                        |                   | 应付金额               |                                  |
| 1630.00    |                            | 50.00                                 |                                   |               | 10.00                  |                        |                   | 1675.00            |                                  |
|            |                            |                                       |                                   |               |                        |                        |                   |                    |                                  |
| 审批记录       | 0001 00 01 10 55           | 1447-541-547                          |                                   | colletter and |                        |                        |                   |                    |                                  |
| 申抓的间       | 2021-03-04 13:55           | 友起申抗的间                                | 2021-03-04 13:55                  | 申抗截止的间        |                        |                        | 申扰                | ~                  | 测试发起(测试单抗)(口迪过)                  |
|            |                            |                                       |                                   |               |                        |                        |                   |                    |                                  |
|            |                            |                                       |                                   | ~             |                        |                        |                   |                    |                                  |
|            |                            |                                       |                                   |               | 亘有申批                   | 言思                     |                   |                    |                                  |

| ▶ 服务简介——Online预订 | 机票流程                                                    | home.sky-trip.com |
|------------------|---------------------------------------------------------|-------------------|
| > 我的行程           |                                                         |                   |
|                  | 1000000000000000000000000000000000000                   |                   |
| 个人中心             | 订单编号: 21000002044                                       | <b>订成功</b> 详情     |
| -                | 酒店事务号: 21000000640                                      |                   |
| 机票订单             | 酒店名称:北京海淀永泰福朋喜来登酒店服务公寓入住: 2021-03-18 离店: 2021-03-19     |                   |
| 史 火车票订单          | 订单编号: 21000002043                                       | 已出票 详情            |
| 洒庄江首             | 机票事务号: 210000001162                                     |                   |
| 间位以中             | ≥ 2021-03-18 上海虹桥国际机场 T2←→广州白云国际机场 T1 CA1837 12:35      |                   |
| 用车订单             | 航空意外险 (¥20) 七天交通工具意外险 (¥20) 航空意外险 (¥30) 七天交通工具意外险 (¥30) |                   |
| ⊕ 签证订单           | 》 <sup>[2][2]</sup><br>订单编号: 210000001967               | 已出票 详情            |
|                  | 机票事务号: 210000001102                                     |                   |
| 具他订单             | ▶ 2021-03-25 上海虹桥国际机场 T2←→北京首都国际机场 T3 CA1590 08:50      |                   |
| 三、待审任务 (6)       | 航空意外险 (¥20) 七天交通工具意外险 (¥20) 航空意外险 (¥30) 七天交通工具意外险 (¥30) |                   |
| 已审任务             | 航空综合险 (¥40)                                             | 己.中.酉 详情          |
| 100              | 机票事务号: 210000001086                                     |                   |
| ■ 我的行程           | ≥ 2021-04-16 上海虹桥国际机场 T2←→北京首都国际机场 T3 CA1858 07:55      |                   |
| 我的出差申请           | 航空意外险 (¥20) 七天交通工具意外险 (¥20) 航空意外险 (¥30) 七天交通工具意外险 (¥30) |                   |
|                  | 航空综合险 (¥40)                                             | 単独购买保险            |
|                  |                                                         |                   |

\_

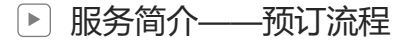

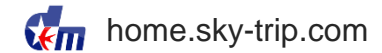

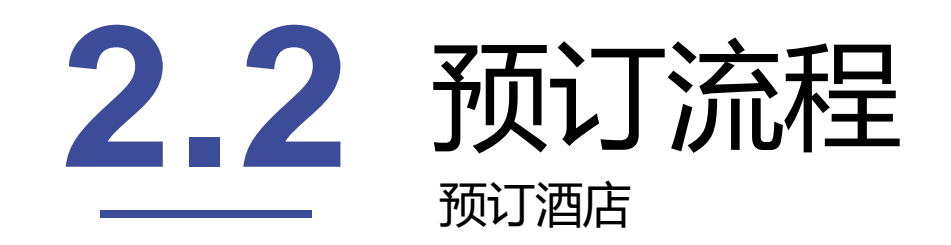

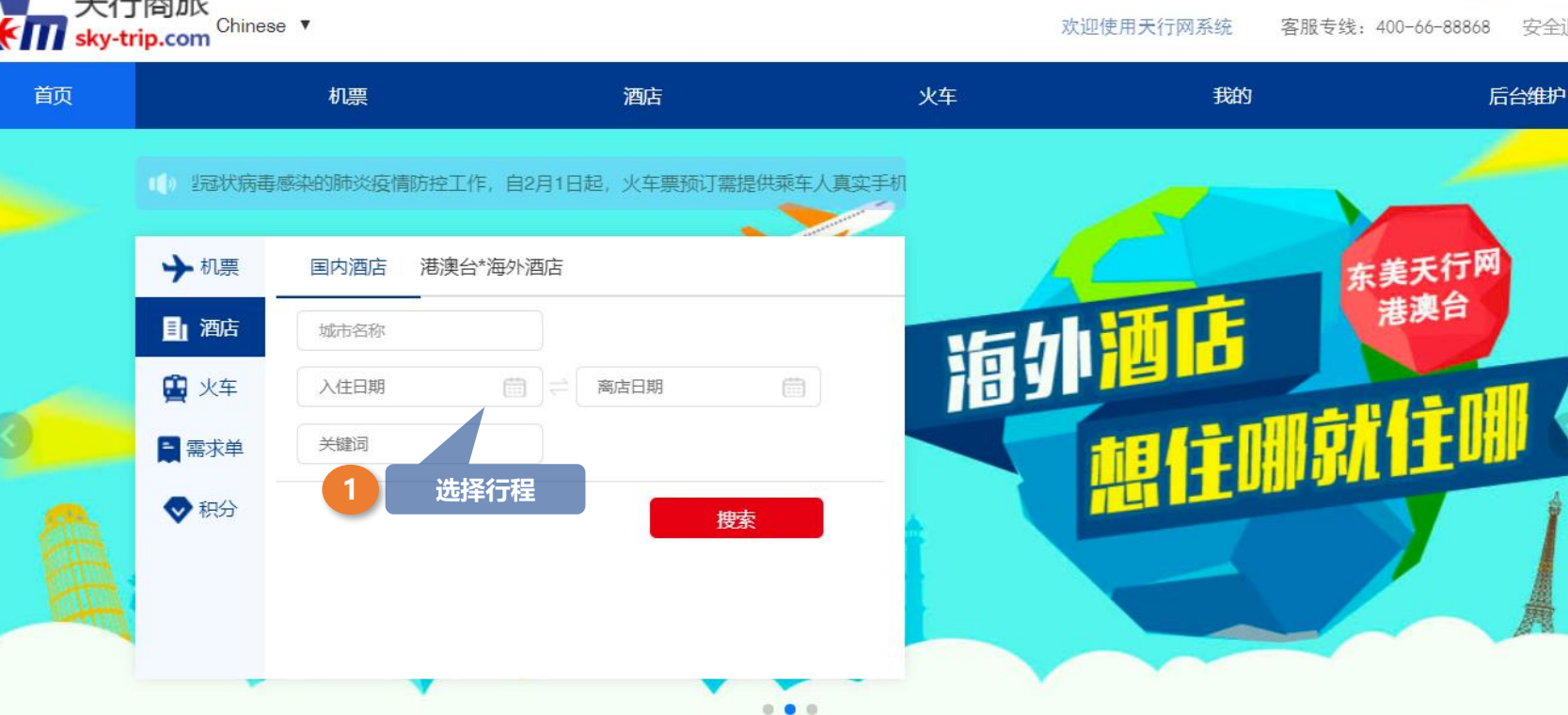

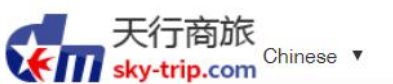

服务简介——Online预订酒店流程

#### 进入首页,选择预订内容,可选择国内酒店或港澳台\*海外酒店 $\geq$

DongMei Online Corporate Travel

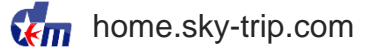

▲ 东美在线测试

安全退出

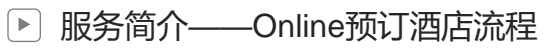

#### > 进入首页,选择预订内容,可选择国内酒店和港澳台\*海外酒店

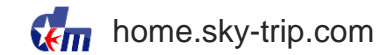

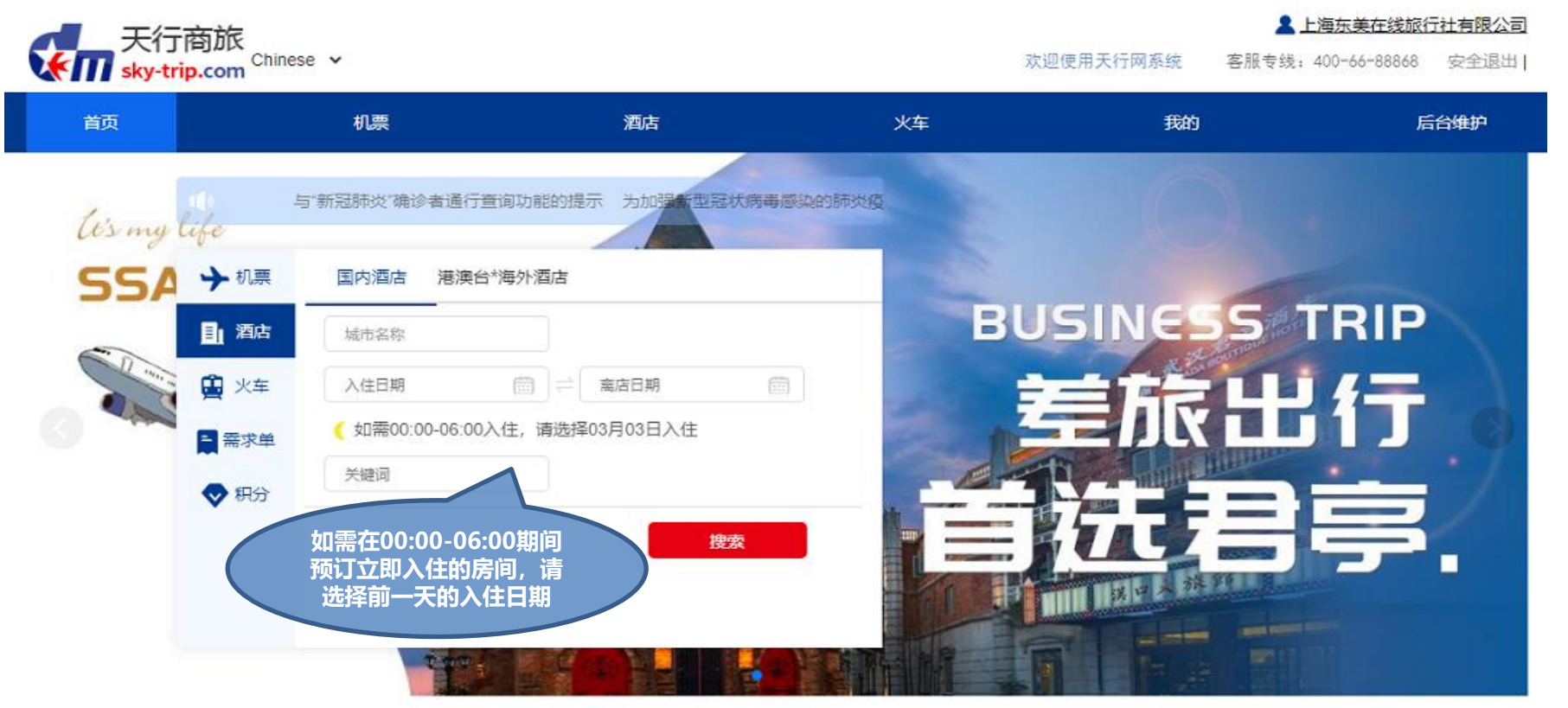

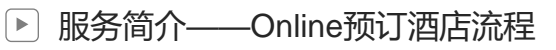

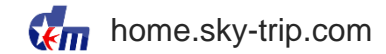

#### > 酒店列表页

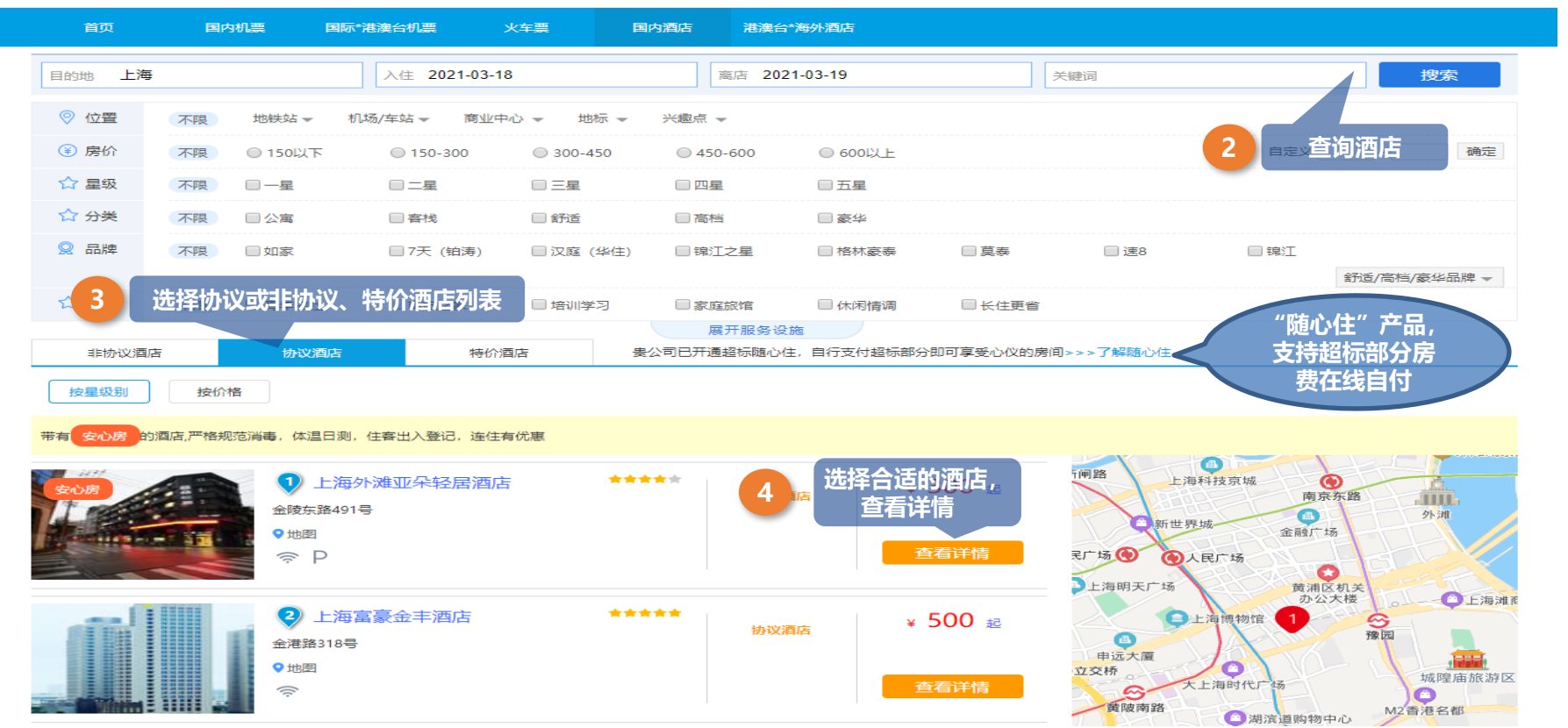

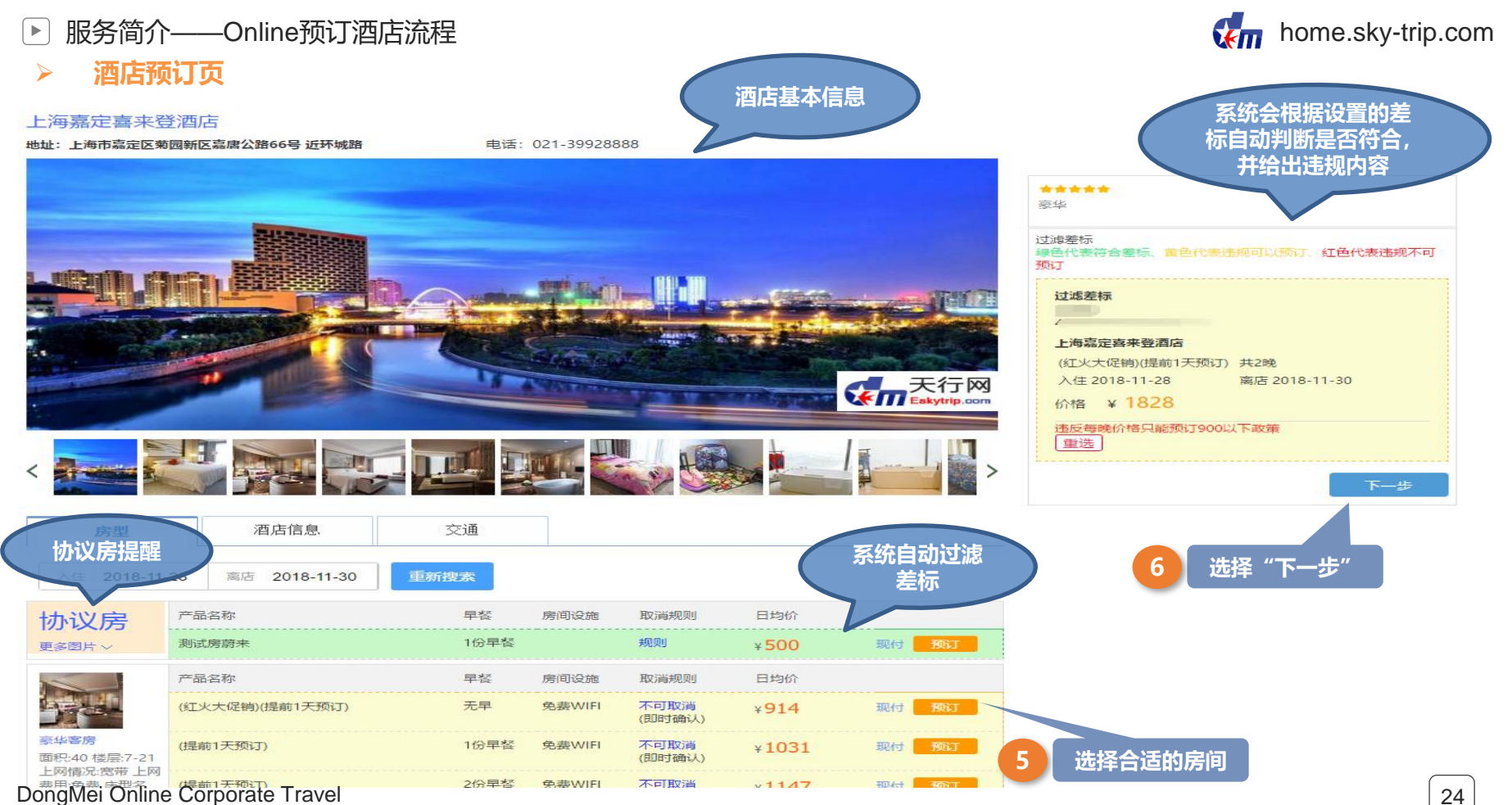

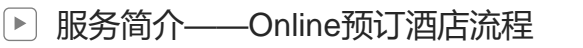

#### > 酒店预订页,选择"随心住"产品,该产品需提前配置

#### 上海嘉定喜来登酒店

地址: 菊园新区嘉唐公路66号

电话: 021-39928888

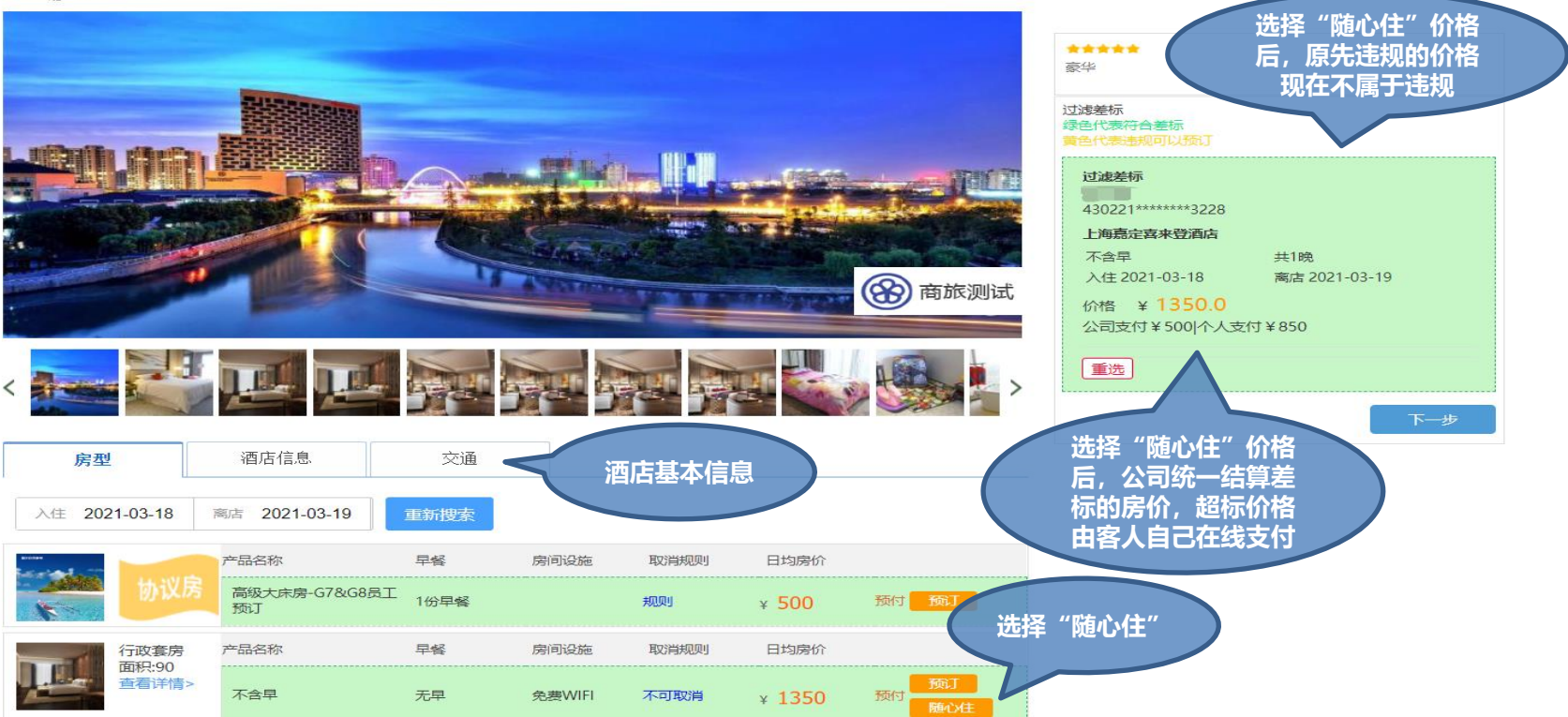

DongMei Online Corporate Travel

home.sky-trip.com

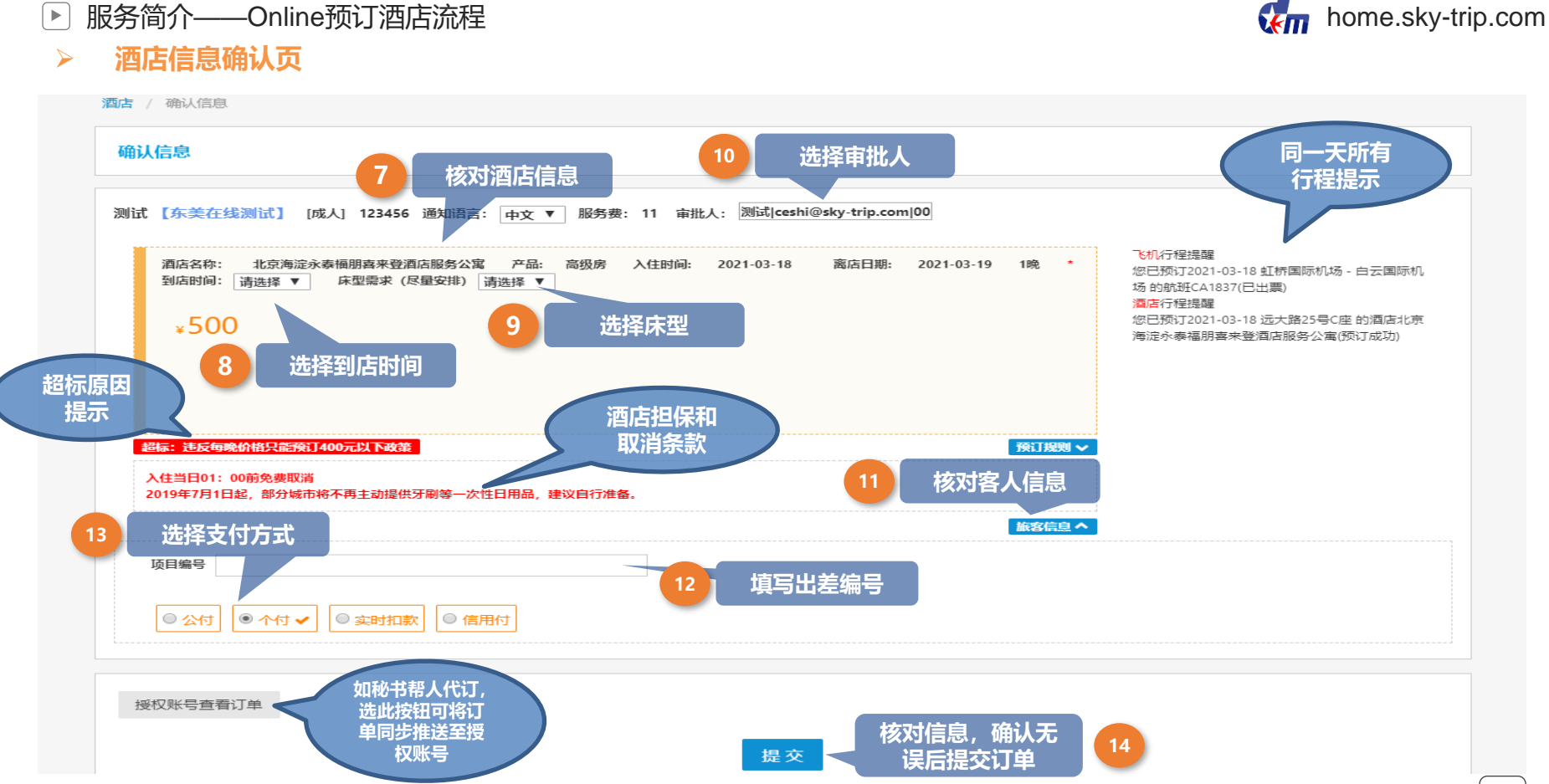

DongMei Online Corporate Travel

服务简介——Online预订酒店流程

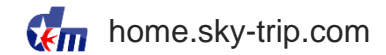

#### > 酒店订单列表

个人中心

| • • • • • •              |         |
|--------------------------|---------|
| 🗙 机哥                     | 职任      |
| <b>東</b> 火车              | 票订单     |
| <b>正</b> 酒店              | 订单      |
| 育用4                      | 订单      |
| <ul> <li>● 签证</li> </ul> | E订单     |
| y 其tt                    | 切单      |
| 三 待爾                     | 百任务 (6) |
| 💙 Ci                     | 百任务     |
| 11 我的                    | 的行程     |
| 一 我的                     | 的出差申请   |

| 订单状态      |               | 所有 ▼                 | 订单编号           | 2      | 订单编号   |                |
|-----------|---------------|----------------------|----------------|--------|--------|----------------|
| 预订开始日     | 期             | 开始日期                 | 预订结束           | 可日期    | 结束日期   |                |
| 行程开始日     | 期             | 开始日期                 | 行程结束           | 可用期    | 结束日期   |                |
| 乘客        | 1             | 乘客名称                 | 酒店名称           | R:     | 酒店名称   |                |
| 15        | 订甲提交/<br>动跳转至 | 言,系统目<br>订单列表        |                |        |        | 捜索             |
| 订单编号:     | 20000001      | 838                  |                | 完成     |        | 详情             |
| 2020-05-0 | 7 14:26:45    | •                    |                |        |        |                |
| 测试        |               |                      |                |        |        |                |
| 酒店名称:     | 北京海淀永泰福朋      | 朋喜来登酒店入住: 2020-05-15 | 离店: 2020-05-16 | 510.00 | 预订中    |                |
| 订单编号:     | 19000048      | 931                  |                | 取消     |        | 详情             |
| 2019-11-0 | 9 14:17:08    |                      |                |        |        |                |
| 测试        |               |                      |                |        | 16 点击到 | <b>全者订</b> 里详情 |
| 酒店名称:     | 入住: 2019-11-  | -09 离店: 2019-11-10   |                | 0.00   | 废除     |                |
| 订单编号:     | 19000048      | 930                  |                | 完成     |        | 详情             |
| 2019-11-0 | 9 14:12:50    |                      |                |        |        |                |
| 测试        |               |                      |                |        |        |                |
| 酒店名称:     | 入住: 2019-11-  | -09 离店: 2019-11-10   |                | 515.00 | 预订中    |                |
| 订单编号:     | 19000048      | 929                  |                | 完成     |        | 详情             |
| 2019-11-0 | 9 14:12:27    |                      |                |        |        |                |
| 测试        |               |                      |                |        |        |                |
| 酒店名称:     | 入住: 2019-11-  | -09 离店: 2019-11-10   |                | 0.10   | 预订成功   |                |
| 订单编号:     | 19000048      | 928                  |                | 取消     |        | 详情             |
| 2019-11-0 | 9 13:52:06    |                      |                |        |        |                |
| 测试        |               |                      |                |        |        |                |
| 酒店名称:     | 入住: 2019-11-  | -09 离店: 2019-11-10   |                | 0.00   | 废除     |                |

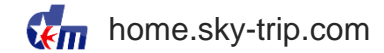

#### > 酒店订单详情

| 基础信息    |                |                    |                     |             |          |        |                    |          |        |        |                  |
|---------|----------------|--------------------|---------------------|-------------|----------|--------|--------------------|----------|--------|--------|------------------|
| 订单编号    | 200000         | 001838             | 集团名称                |             | 东美在线     | 2      | 司名称                | 东美在线测试   | 订单状态   | 完成     |                  |
| 总金额     | 510.00         |                    | 付款方式                |             | 因公-公付    | 项      | 目编号                |          |        |        |                  |
| 酒店 测试   | (预订中)          |                    |                     |             |          |        |                    |          |        |        |                  |
| 旅客信息    |                |                    |                     |             |          |        |                    |          |        |        |                  |
| 证件类型信息  |                | 测试 身份证/123456      |                     |             |          |        |                    |          | 费用类别   | 因公出差   |                  |
| 旅客/证件姓名 |                | 测试                 | 联系方式                | 139****5678 |          | 邮箱地址   | ceshi@sky-trip.com |          | 其他入住人  |        |                  |
| 旅客类型    |                | 成人                 | 常旅客号                |             |          | 成本中心名称 | 测试成本中心             |          | 成本中心代码 | 001    |                  |
| 组织架构名称  |                | 测试部门               | 组织架构代码              | A001        |          | 违规事项   |                    |          | 违规原因   |        |                  |
| 酒店信息    |                |                    |                     |             |          |        |                    |          |        |        |                  |
| 行程信息    | 2020年05月15日;() | 周五)-2020年05月16日; ( | 周六) 北京 北京海淀永泰福朋喜来登酒 | 店远大路25号1座测  | 武 *1     |        |                    |          |        |        |                  |
| 酒店状态    | 预订中            | 预订时间               | 2020-05-07 14:26:45 | 预订确认时间      |          | 取消确认时间 |                    | 酒店费用支付方式 | 预付     |        |                  |
| 入住城市    | 北京             | 酒店名称               | 北京海淀永泰福朋喜来登酒店       | 酒店地址        | 远大路25号1座 | 酒店电话   | 010-88898707       | 酒店确认号    |        | 酒店类型   | 国内酒店             |
| 预订入住日期  | 2020-05-15     | 预订离店日期             | 2020-05-16          | 预订房型        | 协议房      | 房间数量   | 1                  | 间夜数      | 1      | 实际入住日期 | 2020-05-15 14:00 |
| 实际离店日期  | 2020-05-16     | 备注                 | 大床                  |             |          |        |                    |          |        |        |                  |
| 是否信用卡担保 | 否              |                    |                     |             |          |        |                    |          |        |        |                  |
| 取消政策    |                |                    |                     |             |          |        |                    |          |        |        |                  |
| 房价信息    |                |                    |                     |             |          |        |                    |          |        |        |                  |
| 预订入住日期  |                | 房间数量               |                     | 早餐数量        |          | 房间单价   |                    | 价格       |        | 备注     |                  |
| 05-15房费 |                | 1                  |                     | 0           |          | 500.00 |                    | 500.00   |        | 大床     |                  |
| 每间夜服务费  |                |                    |                     |             |          |        |                    | 10.00    |        | 大床     |                  |
|         |                |                    |                     |             |          |        |                    |          |        |        |                  |

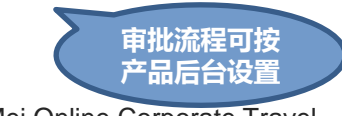

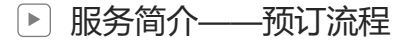

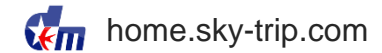

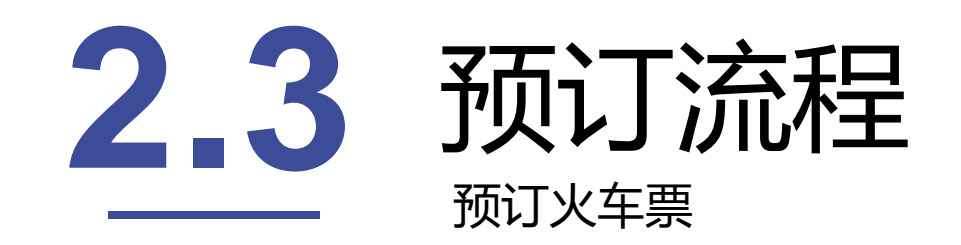

|   | 进入首员        | 页,选择预                                 | 订内容                |                  |           |                    |                     |
|---|-------------|---------------------------------------|--------------------|------------------|-----------|--------------------|---------------------|
|   | 天行<br>sky-t | <mark>rip.com</mark> <sup>Chine</sup> | se 🔻               |                  | 欢迎使用天行网系统 | 客服专线: 400-66-88868 | <b>】 测试</b><br>安全退出 |
|   | 首页          |                                       | 机票                 | 酒店               | 火车        |                    | 我的                  |
|   |             | <b>(</b> ()»                          | 与"新冠肺炎"确诊者通行查询功能的提 | 示 为加强新型冠状病毒感染的肺炎 |           | -                  |                     |
|   |             | → 机票                                  | 车次查询               |                  |           | - 100 BB           |                     |
|   |             | <b>」</b> 酒店                           |                    |                  |           | · M H 4=           |                     |
| X |             | 🙀 火车                                  | 始发站                | 冬点站              | i相 44/5 i | 计42%               | 7                   |
| ١ |             | ■ 需求单                                 | 出发时间               |                  |           |                    |                     |
|   |             | ◆ 积分                                  | 1 选择行程             | 捜索               |           | 2                  |                     |
|   |             |                                       |                    |                  | -         | -                  | -                   |

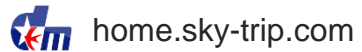

▶ 服务简介——Online预订火车票流程

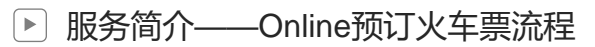

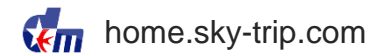

> 车次列表页

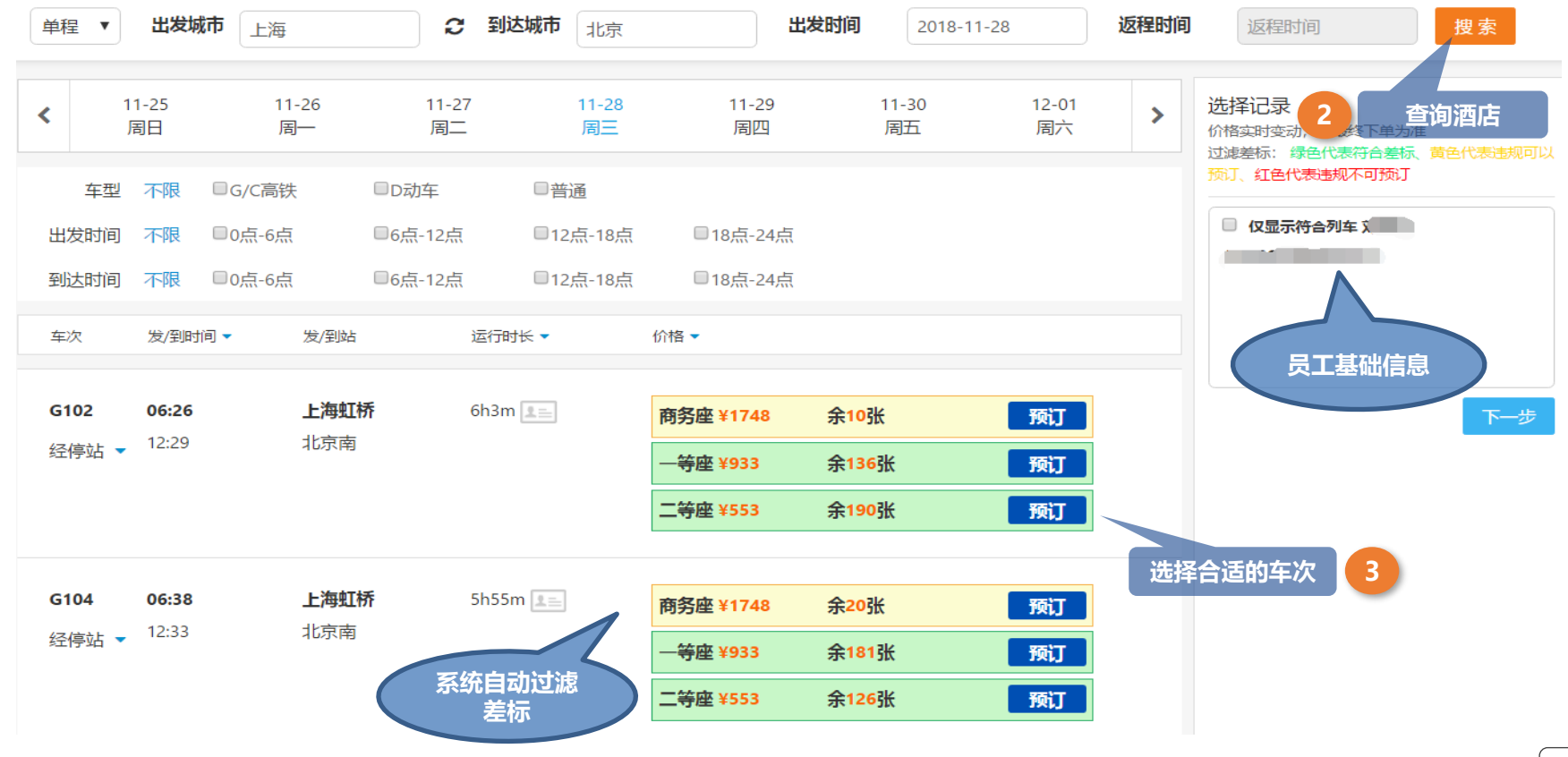

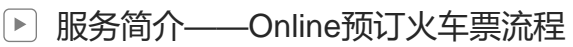

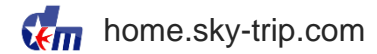

> 车次预订页

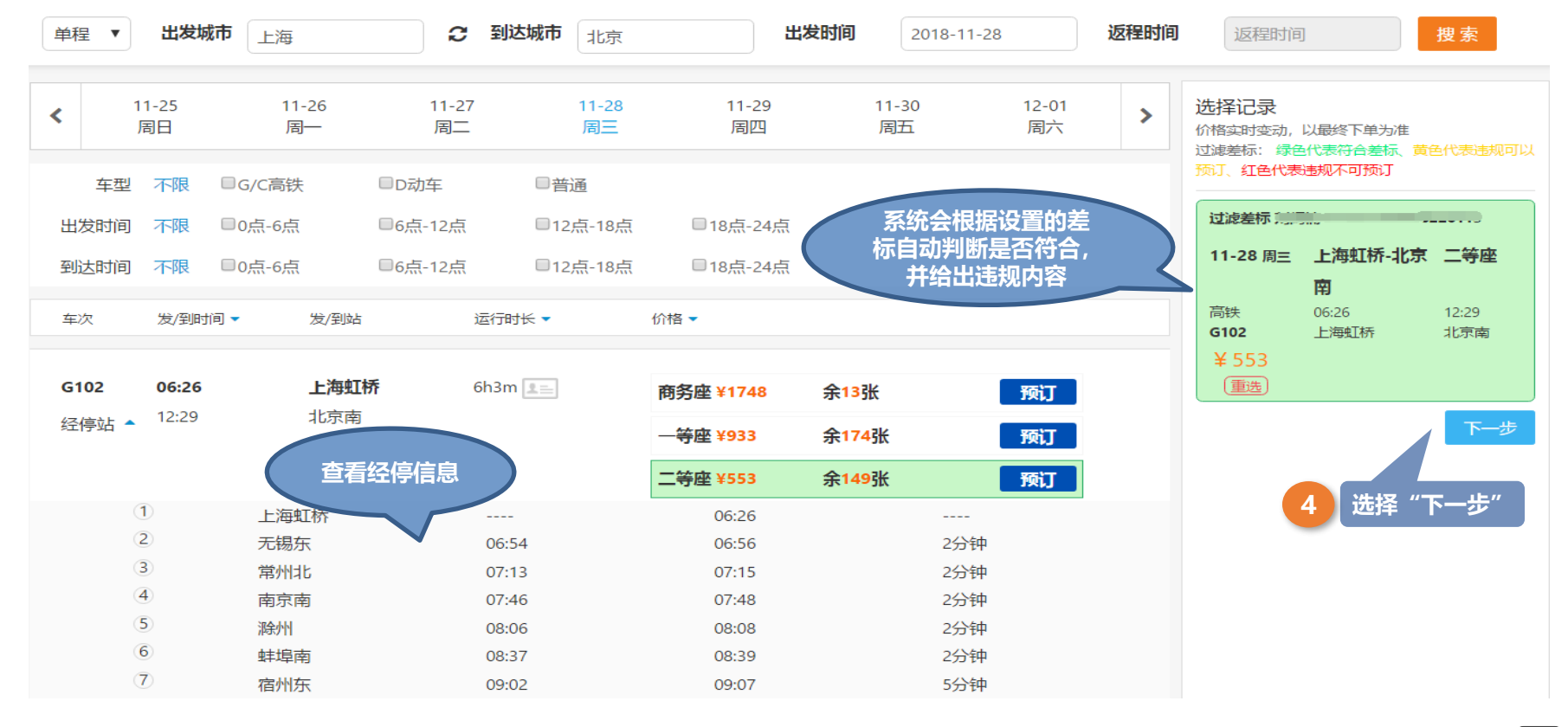

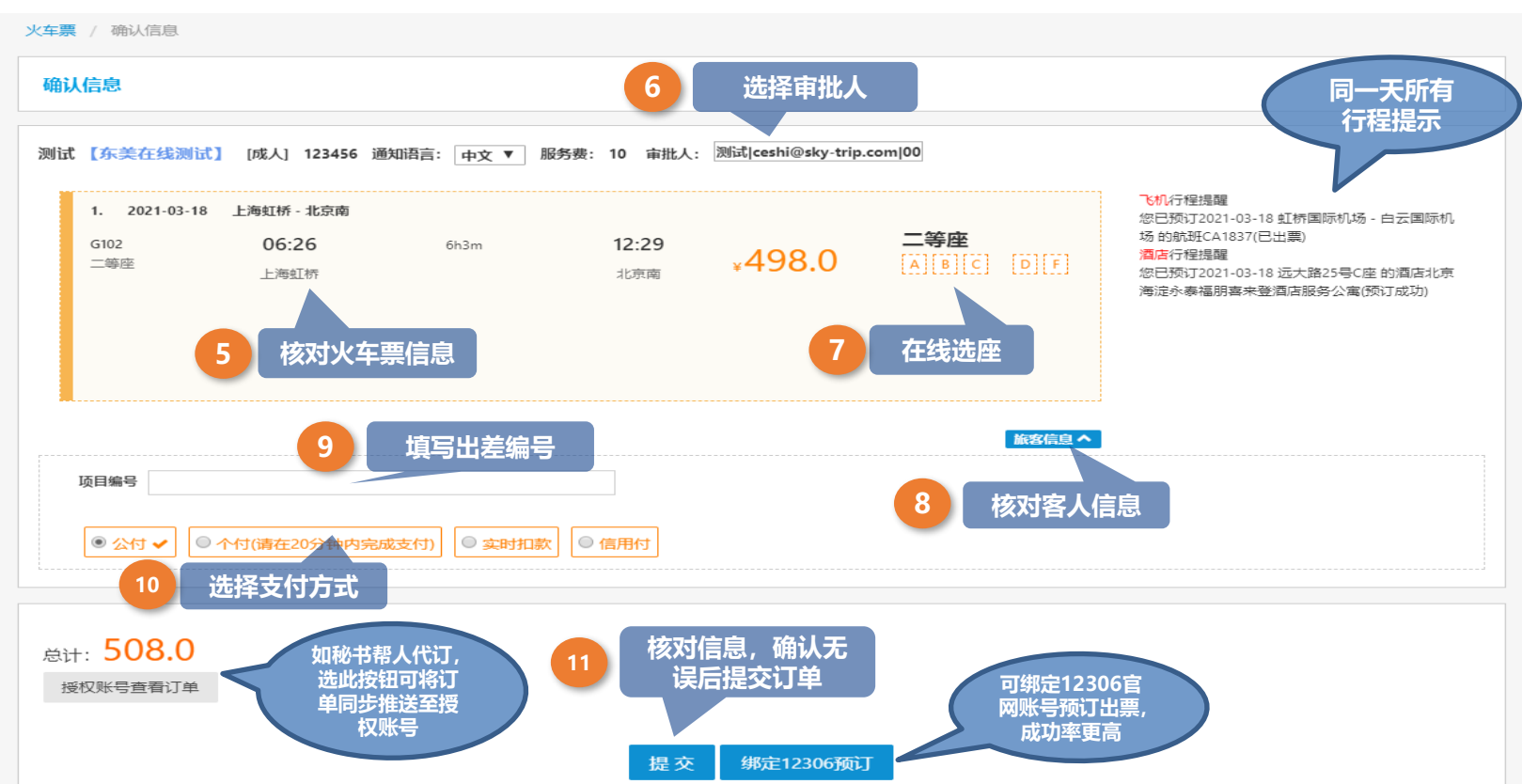

DongMei Online Corporate Travel

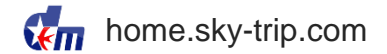

服务简介——Online预订火车票流程

#### > 车次信息确认页

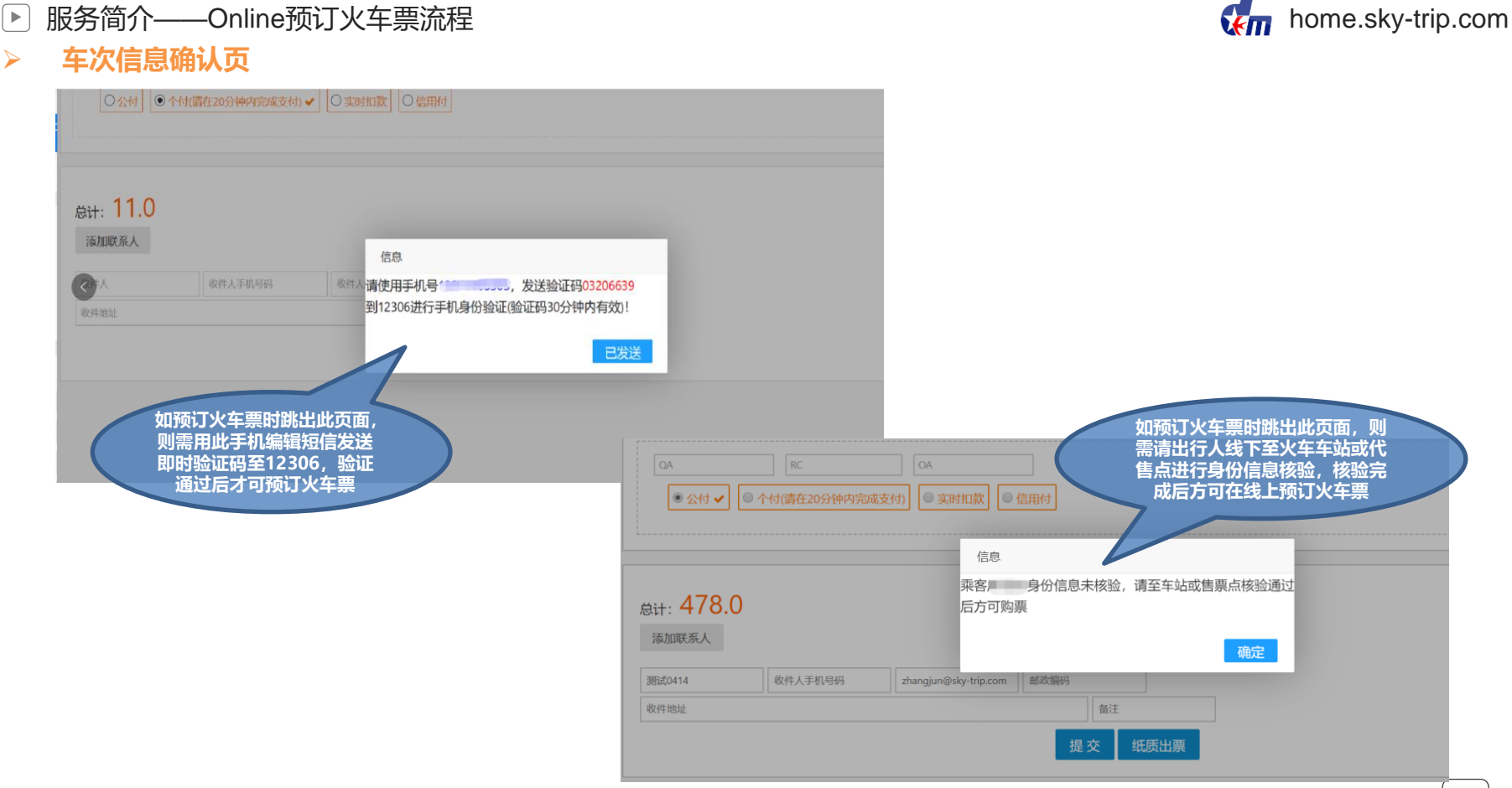

服务简介——Online预订火车票流程

#### ▶ 服务简介——Online预订火车票流程

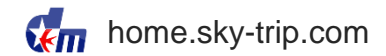

#### > 火车票订单列表

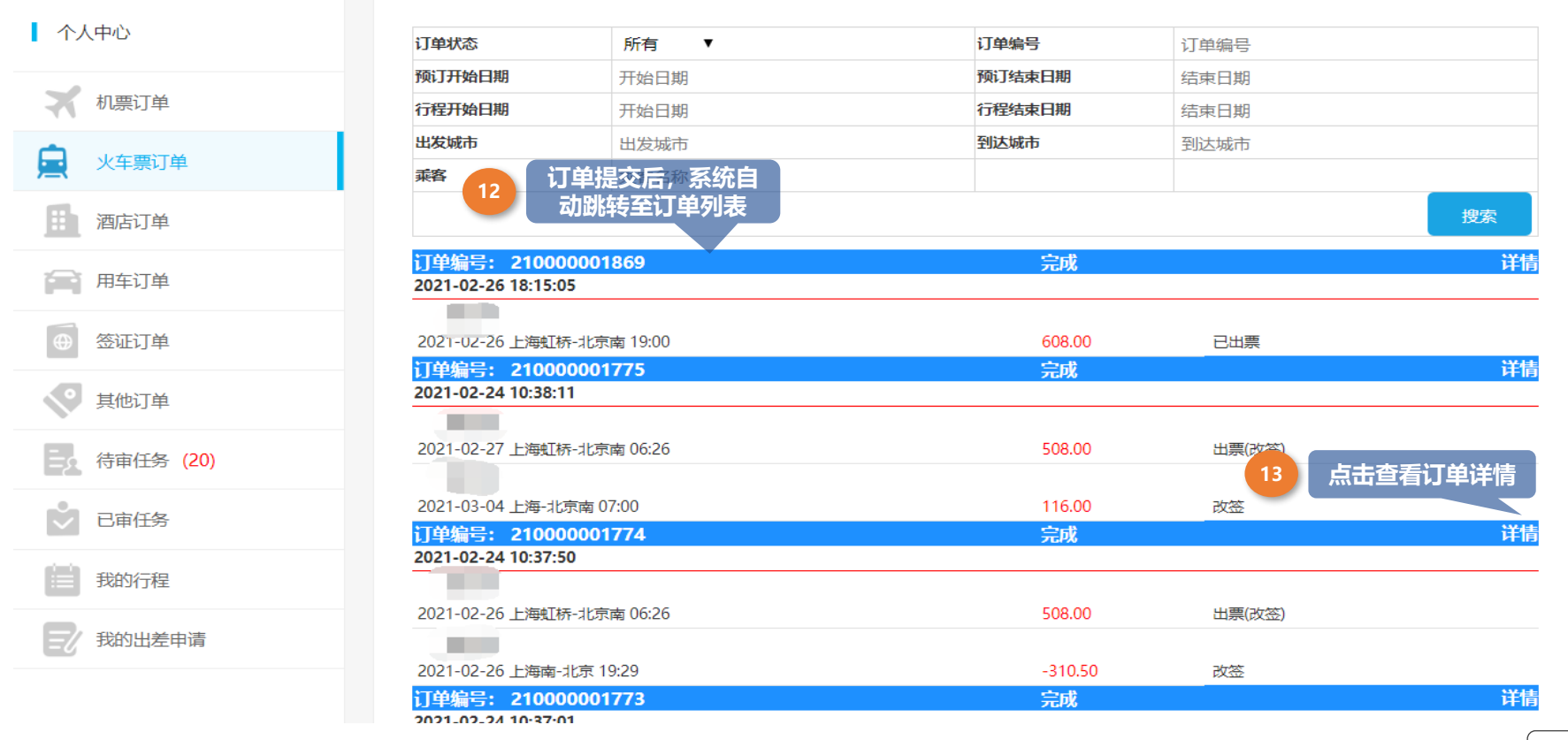

#### ▶ 服务简介——Online预订火车票流程

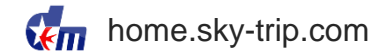

#### > 火车票订单详情

| 订单编号        | 21000001869               | 集团名称                     |             | 东美在线  |        | 公司名称            | 东美在线测试     | 订单状态   | 完成                  |
|-------------|---------------------------|--------------------------|-------------|-------|--------|-----------------|------------|--------|---------------------|
| 总金额         | 608.00                    | 付款方式                     |             | 因公-公付 |        | 项目编号            |            |        |                     |
| 火车 彭兰香(已出票) |                           |                          |             |       |        |                 |            |        |                     |
|             |                           |                          |             |       |        |                 |            |        |                     |
| 证件类型信息      | 身份证/430221***             | *****3228                |             |       |        |                 |            |        |                     |
| 旅客/证件姓名     | 100                       | 联系方式                     | 138****5303 |       | 邮箱地址   |                 |            |        |                     |
| 旅客类型        | 成人                        | 常旅客号                     |             |       | 成本中心名称 | 测试成本中心          |            | 成本中心代码 | 001                 |
| 组织架构名称      | 测试部门                      | 违规事项                     |             |       | 违规原因   |                 |            | 费用类别   | 因公出差                |
| 火车信息        |                           |                          |             |       |        |                 |            |        |                     |
| 行程信息        | 2021-02-26 19:00上海虹桥- 202 | 21-02-26 23:18北京南 G22二等座 | 1车厢,010号    |       |        |                 |            |        |                     |
| 火车票状态       | 已出票                       |                          |             |       | 预订时间   | 2021-02-26 18:1 | 5:05       | 出票时间   | 2021-03-03 10:32:04 |
| 悪号          | E1111119999999146         | 座位等级                     | 二等座         |       | 座位信息   | 11车厢,010号//可    | 「刷身份证进站    | 票证种类   | 电子票                 |
| 原始班次信息      | 2021-02-26 19:00上海虹桥-202  | 1-02-26 23:18北京南 G22     |             |       |        |                 |            |        |                     |
| 纸质票收件人信息    | //                        |                          |             |       |        |                 |            |        |                     |
| 快递信息        | //                        |                          |             |       |        |                 |            |        |                     |
| 票价信息        |                           |                          |             |       |        |                 |            |        |                     |
|             |                           | 火车票款                     |             | 服务费   |        | 纸质票             | <b>快递费</b> | 应      | 对金额                 |
|             |                           | 598.00                   |             | 10.00 |        | 0               |            | 6      | 08.00               |
|             |                           |                          |             |       |        |                 |            |        |                     |
| 审批记录        |                           |                          |             |       |        |                 |            |        |                     |
|             |                           |                          |             |       |        |                 |            |        |                     |

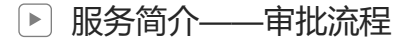

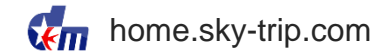

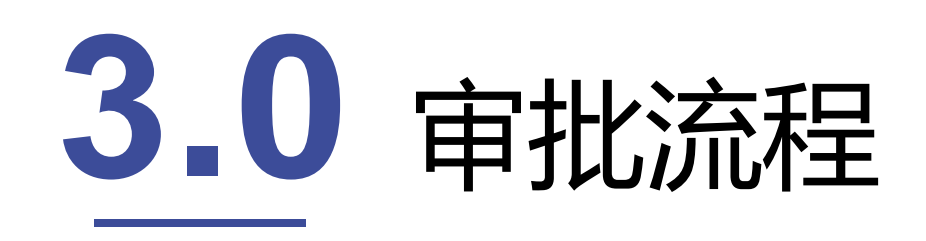

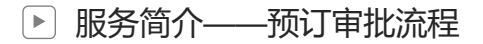

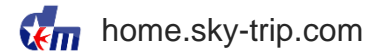

#### > 审批流程

订单提交后东美在线会向审批人email地址和手机发送审批邮件和短信,内含审批链接,审批人点击链接进入差旅预订 审批单页面操作,审批通过后方可出票,出票后系统自动发送出票成功邮件及短信给联系人

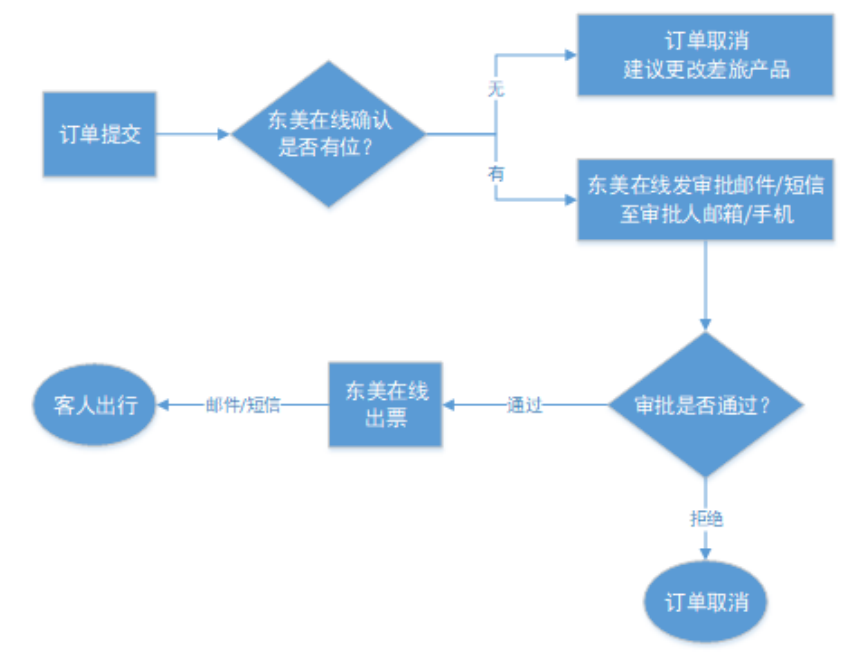

服务简介——预订审批流程

<

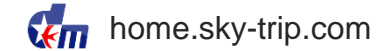

审批单信息

 $\geq$ 

差旅预订审批单

| 订单号<br>Order number                             | 190000048417                                                                                                    |
|-------------------------------------------------|----------------------------------------------------------------------------------------------------|
| 提交信息<br>Order time                              | 2019-10-08 14:13:51 (机票)                                                                                               |
| 出行人<br>Passenger                                | 项目编号-1111                                                                                                    |
| 订单金额<br>Amount                                  | 1560.00元 /¥                                                                                                    |
| 申请单详情<br>Booking details                        | 法程/outbound<br>2019-10-31 08:502019-10-31 11:15<br>上海/ 虹桥国际机场 - 北京/ 首都国际机场<br>Shanghai/ Shanghai-Mus-<br>              |
| 违规事项<br>Violations                              | 违规政策/Company travel restrictions:<br>违反时不以下航班的政策<br>违反出发时间前后60分钟内最低价航班的政策<br>违规原因/the reason of violations:<br>陪词领导或客户 |
| 成本中心/组织部门<br>CostCenterName<br>OrganizationCode | 产品技术部/产品技术部                                                                                                    |
| 审批轨迹<br>Approval process status                 | 2019-10-08 14:13:51<br>审批结果/ result of the approval:等待审核<br>审批方式/approval patterns:                                    |
|                                                 | 通过申请                                                                                                    |

系统会自动发送审批短信和邮件至审批人 审批人可在手机或邮件中打开审批链接进行审批 审批通过,系统自动出票 审批驳回, 系统自动取消订单

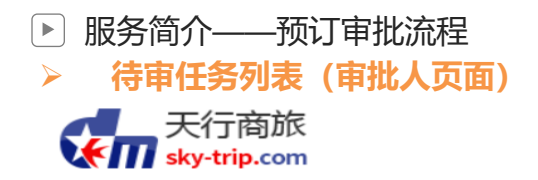

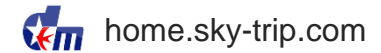

测试 安全退出

| ▲ 个人中心              | 申请人:<br>出行人:<br>出行时间: | 测试<br>测试<br>2021-03-16 06:26:00        |
|---------------------|-----------------------|----------------------------------------|
| 🗙 机票订单              | 行程:<br>送别:<br>单号:     | 上海虹桥-北京南     审批完成后自       火车     动刷新列表 |
| 💂 火车票订单             | 申请人:                  | 测试<br><sup>·</sup> 加H <sup>·</sup>     |
| 酒店订单                | 出行时间:<br>日行时间:<br>行程: | 2021-03-17 07:45:00<br>虹桥国际机场-首都国际机场   |
| 用车订单                | 交别:<br>单号:            | がLiefe<br>210000001984                 |
| ⊕ 签证订单              | 申请人:<br>出行人:<br>出行时间: | 测试<br>测试<br>2021-03-31 17:30:00        |
| 其他订单                | 行程:<br>类别:<br>单号:     | 虹桥国际机场-首都国际机场<br>机票<br>21000001966     |
| <b>三</b> 众 待审任务 (7) | 申请人:                  | 测试                                     |
| ● 已审任务              | 出行时间:<br>日行时间:<br>行程: | 2021-04-29 13:00:00<br>首都国际机场-虹桥国际机场   |
| 我的行程                | 美别:<br>单号:            | 利止票<br>210000001937                    |
| 受 我的出差申请            | 黄 上一页 1 2 下·          | 一页 最后一页                                |

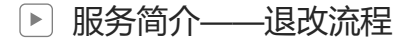

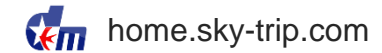

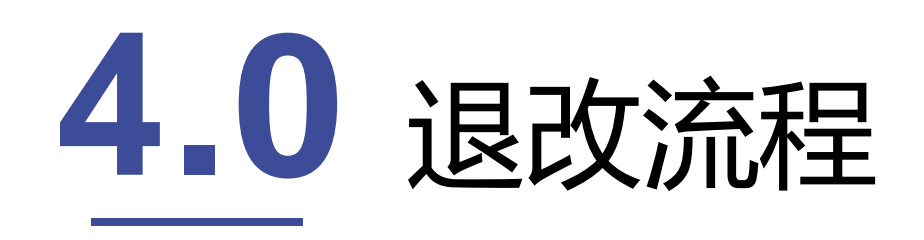

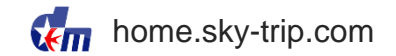

- ▶ 服务简介——机票申请退改流程
- > 机票的退票和改签,线下处理

# 商旅7×24小时 承订中心 ✓ 400 66 88868

- 取消:是指旅客因某种原因不能完成相应航段而要求取消已预订或已出票的行程。国内机票根据航司规定,全程未使用客票以客票填开之日起一年内有效。机票后续可在有效期内办理退票或再次使用。
- ✓ 改期:是指原乘机人在不改行程的基础上,更改航班时间。国内机票根据航司规定 全程未使用客票以 客票填开之日起一年内提出改期申请并办理改期;逾期不予办理,客票自动作废。
- 退票:是指旅客因某种原因不能完成相应航段行程而提出退票,由旅客向原出票地申请办理退票,机 票申请办理退票后将不能再被使用。退票需退还机票行程单方可办理。国内机票根据航司规定 全程未 使用客票以客票填开之日起一年内提出退票申请并办理退票;逾期不予办理,客票自动作废。
- ✓ 退改请致电40066-88868或邮件至我司客服中心提交处理申请。

▶ 服务简介——机票申请退改流程

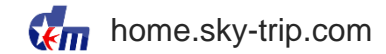

#### > 机票的退票和改签,线上处理

| 个人中心    | 订单状态             | 所有 ▼                                         | 订单编号   | 订单编号      |    |
|---------|------------------|----------------------------------------------|--------|-----------|----|
| 自 机票订单  | 开始日期             | 开始日期                                         | 结束日期   | 结束日期      |    |
|         | 出发城市             | 出发城市                                         | 到达城市   | 到达城市      |    |
|         | 乘客               | 乘客名称                                         |        |           |    |
| ③ 火车票订单 |                  |                                              | រា     | 单上有取消订单、  | 搜索 |
| ] 酒店订单  | 订单编号: 2000       | 00001488                                     | 等待审批   | 改签或退票按钮   | 详情 |
|         | 2020-04-22 13:45 | :18                                          |        |           |    |
| 用车订单    | 张思3102           | <b>420</b><br>2020-05-28 长沙←→昆明 MU5750 22:10 | 510.00 | 预订成功 取消订单 |    |
| "『 签证订单 | 订单编号: 2000       | 00001487                                     | 完成     |           | 详情 |
|         | 2020-04-22 13:31 | :51                                          |        |           |    |
| 二 其他订单  | 张臣 3102.         | <b>↓20</b><br>2020-05-28 上海←→郑州 MU5395 07:40 | 830.00 | 日出票 退票 改签 |    |

- ✓ "取消订单' '退票' '改签'均仅适用于国内单人单段机票订单。
- ✓ "取消订单' '退票' '改签' 均仅适用于查询当天之后起飞的航班订单 (不含查询当天)。
- ✓ 如遇问题,请致电我司客服平台40066-88868。

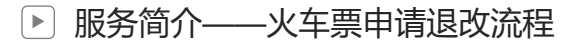

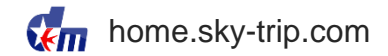

> 火车票的退票和改签,线下处理

# 前旅7×24小时 预订中心 ✓ 400 66 88868

- ✓ 每张火车票在未取出纸质票前,可对订单进行一次改签,退票需提前60分钟 申请。
- ✓ 退票改签的具体规则请参照12306官方信息。
- ✓ 如果遇到问题请致电至我司客服平台提交处理申请。

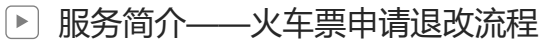

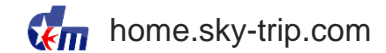

#### > 火车票的退票和改签,线上处理

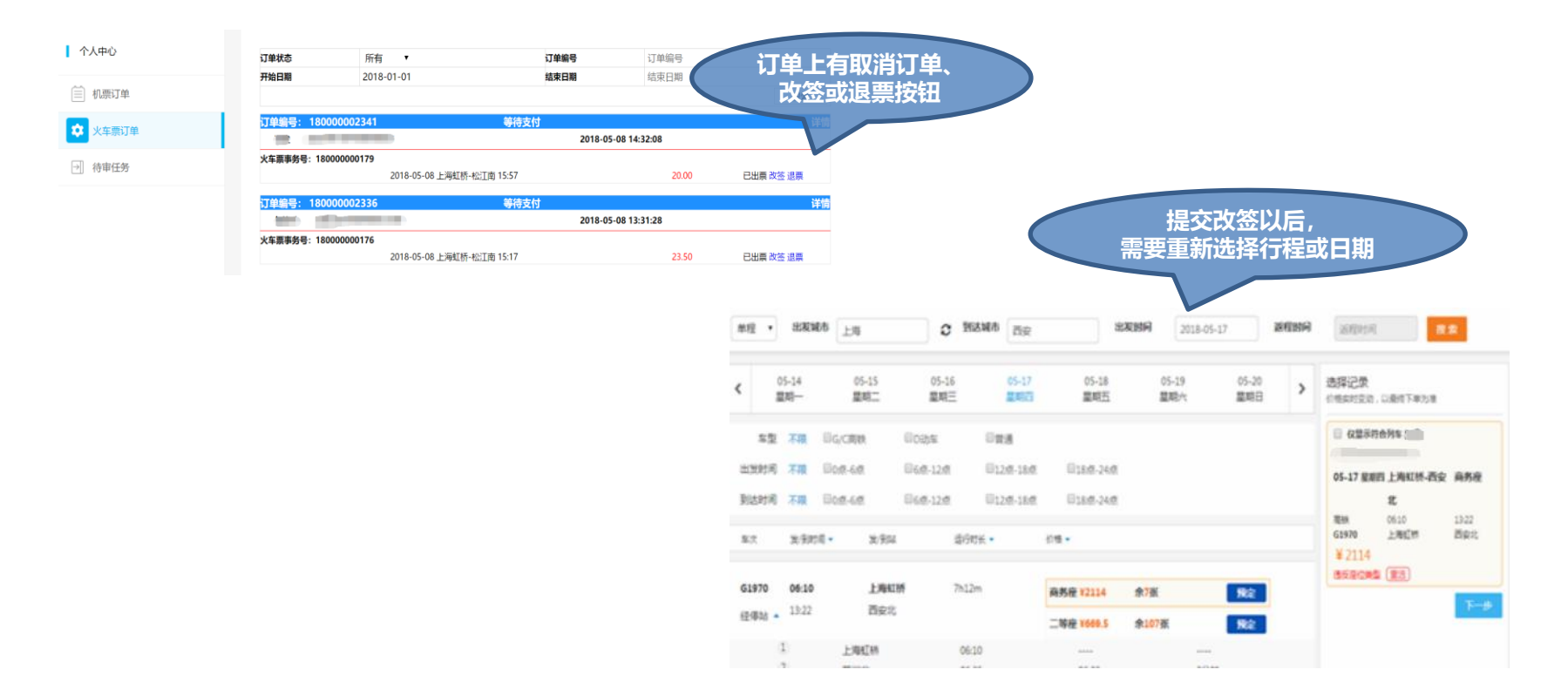

| 服务简介——酒店申请取消 | 流程                                             |                          |                                         | <b>K</b>                       | home.sky-trip.com |
|--------------|------------------------------------------------|--------------------------|-----------------------------------------|--------------------------------|-------------------|
| 酒店的取消,线上处理   |                                                |                          |                                         |                                |                   |
|              |                                                |                          |                                         |                                |                   |
| 个人中心         | 订单状态                                           | 所有  ▼                    | 订单编号                                    | 订单编号                           |                   |
|              | 酒店状态                                           | 所有  ▼                    |                                         |                                |                   |
| 机票订单         | 预订开始日期                                         | 开始日期                     | 预订结束日期                                  | 结束日期                           |                   |
| -            | 行程开始日期                                         | 开始日期                     | 行程结束日期                                  | 结束日期                           |                   |
| 人 火车票订单      | 乘客                                             | 乘客名称                     | 酒店名称:                                   | 酒店名称                           |                   |
| 1 酒店订单       |                                                |                          |                                         |                                | 搜索                |
| 用车订单         | <mark>订单编号: 21000</mark><br>2021-03-09 10:55:  | 00002044<br>I5           | 完成                                      |                                | 详情                |
| ⊕ 签证订单       | <b>测试</b><br>酒店名称:北京海淀<br>19                   | 永泰福朋喜来登酒店服务公寓 入住:2021    | 1-03-18 离店:2021-03- <mark>511.00</mark> | 预订成功 取消订单                      | 1                 |
| 其他订单         | <mark>订单编号: 20000</mark><br>2020-05-07 14:26:4 | 00001838<br>15           | 完成                                      |                                | 详情                |
| ● 待审任务 (6)   | <b>测试</b><br>酒店名称:北京海淀                         | 永泰福朋喜来登酒店 入住:2020-05-15; | 离店: 2020-05-16 510.00                   | 订单上有"取消订单<br><sup>预订中</sup> 按钮 | "                 |
| ● 已审任务       | 订单编号: 19000<br>2019-11-09 14:17:0              | 00048931<br>08           |                                         |                                | 详情                |
| 我的行程         | 测试<br>酒店名称:入住:20                               | )19-11-09 离店: 2019-11-10 | 0.00<br>⇔₅t                             | 废除                             | 送待                |
| 我的出差申请       | 1 <u>〕早編号:</u> 1900<br>2019-11-09 14:12:<br>测试 | 50                       |                                         |                                |                   |
|              | 洒店名称: 入住: 20                                   | )19-11-09 离店: 2019-11-10 | 515.00                                  | 预订中                            |                   |

#### DongMei Online Corporate Travel

 $\geq$ 

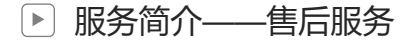

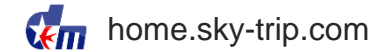

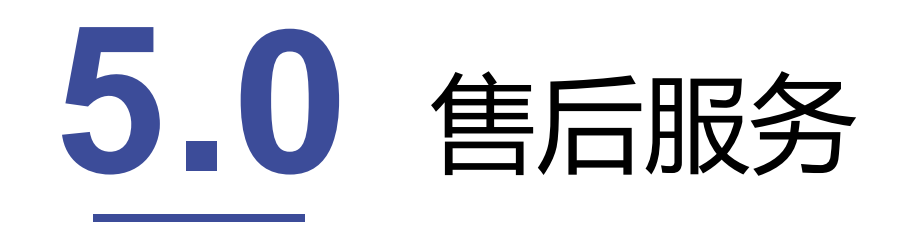

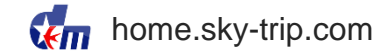

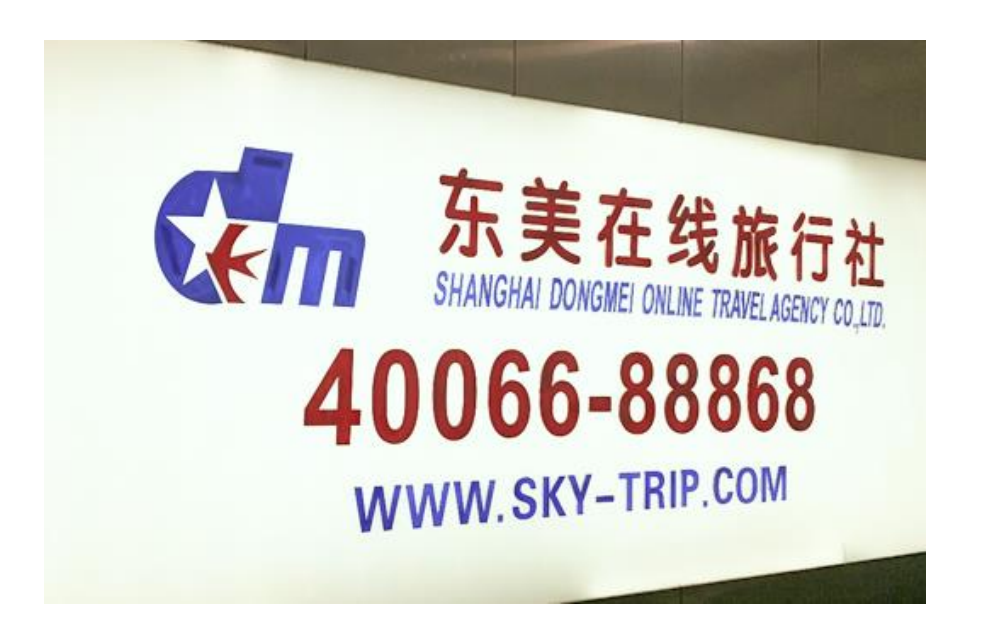

## 东美在线 天行商旅 专业、温馨的客服团队

我们将以热情、优质的服务, 给<mark>您带来舒心、贴心、放心</mark> 的出行体验。

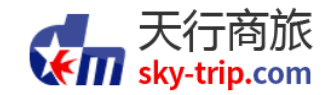

# 谢谢观看

掌握您的商务旅行 Simplify your business travel!

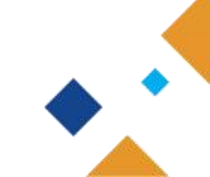